# Instructivo Pago Con Abono a Cuentas propias e interbancarias a través del Portal Web Transaccional de Depósitos Judiciales

Con el fin de fortalecer los servicios del Portal Web Transaccional de Depósitos Judiciales presentamos el siguiente instructivo con la Habilitación del *Pago con Abono a Cuenta* propias e interbancarias para las funcionalidades de <u>Orden de Pago con Formato DJ04, Orden de Pago y</u> <u>Orden de Pago sin Número de Proceso</u>, en donde el Despacho Judicial o Ente Coactivo podrá generar el respectivo ingreso y autorizaciones de depósitos judiciales abonando el valor del o de los depósitos judiciales directamente a una cuenta de ahorros o corriente del Banco Agrario u Otra entidad bancaria.

El proceso de pago con abono a cuenta tiene implementado el proceso de PRE NOTIFICACIÓN de las cuentas, que corresponde a operaciones no monetarias, cuya finalidad es validar la existencia de la cuenta de ahorros o corriente y que pertenezca al beneficiario del depósito que se registra en el ingreso de la orden de pago.

- La Pre notificación para cuenta del Banco Agrario, se realizan en línea, es decir si la validación el tipo y número de cuenta es exitosa, el Portal permite realizar en el ingreso de la transacción e inmediatamente podrá realizar las autorizaciones correspondientes.
- La Pre notificación para cuentas de otras entidades bancarias, se realizan en un término de 72 horas una vez realice el ingreso de la transacción a partir del día siguiente hábil, si la validación del tipo y número de cuenta es exitosa, el Portal permite realizar las autorizaciones de la transacción.

#### Ingreso de Orden de Pago con DJ04 FUNCIONALIDAD HABILITADA PARA EL CSJ-RAMA JUDICIAL

Menú Transacciones / Orden de pago / Ingreso orden de pago con DJ04, realizando la consulta por número de proceso o número de título.

| ŵ    | Inicio Consult                                                                                                 | as 🕨 🔦 Transacciones 🕨                                                                                                    | Administración 🕨                                                                                                    | Reportes 🕨 🕜 Preg                                                                                                    | úntame 🕨                                                                                                    |                                                                                                    |                                                                                                    |                                                                                    |
|------|----------------------------------------------------------------------------------------------------|----------------------------------------------------------------------------------------------------|----------------------------------------------------------------------------------------------------|----------------------------------------------------------------------------------------------------|----------------------------------------------------------------------------------------------------|----------------------------------------------------------------------------------------------------|----------------------------------------------------------------------------------------------------|------------------------------------------------------------------------------------|
| Ing  | reso Orden de                                                                                                  | Pago con Formato DJ                                                                                                    | 04                                                                                                    |                                                                                                    |                                                                                                    |                                                                                                    |                                                                                                    |                                                                                    |
| Filt | ro de la consulta                                                                                              |                                                                                                    |                                                                                                    |                                                                                                    |                                                                                                    |                                                                                                    |                                                                                                    |                                                                                    |
| ۲    | Por número de proceso:                                                                                         | 110013110010 20                                                                                                    | 0150146000                                                                                                    | O Por n                                                                                                    | úmero de título:                                                                                                    |                                                                                                    |                                                                                                    |                                                                                    |
|      |                                                                                                    |                                                                                                    |                                                                                                    |                                                                                                    |                                                                                                    |                                                                                                    |                                                                                                    |                                                                                    |
|      |                                                                                                    |                                                                                                    |                                                                                                    | Consultar                                                                                                    |                                                                                                    |                                                                                                    |                                                                                                    |                                                                                    |
| Tit  | ulos encontrados                                                                                               |                                                                                                    |                                                                                                    |                                                                                                    |                                                                                                    | Nún                                                                                                    | nero de registr                                                                                                    | os seleccionados                                                                   |
|      | Número del Título                                                                                              | Número de Proceso                                                                                                    | Identificación del                                                                                                    | Nombre del                                                                                                    | Identificación del                                                                                                    | Nombre del                                                                                                    | Valor                                                                                                    | Fecha de                                                                           |
|      |                                                                                                    |                                                                                                    | demandante                                                                                                    | demandante                                                                                                    | demandado                                                                                                    | demandado                                                                                                    | v alor                                                                                                    | Constitución                                                                       |
|      | 400100005445282                                                                                                | 11001311001020150146000                                                                                                    | CEDULA 20676995                                                                                                    | GARCIA DAVID                                                                                                    | demandado NIT 8006543321                                                                                                    | SA DAVIVIENDA                                                                                                    | \$<br>711.000,00                                                                                                    | Constitución<br>10/01/2019                                                         |
|      | <u>400100005445282</u><br><u>400100005445285</u>                                                               | 11001311001020150146000<br>11001311001020150146000                                                                                                    | CEDULA 20676995<br>CEDULA 20676996                                                                                                    | GARCIA DAVID<br>ROJAS CARLOS                                                                                                    | demandado           NIT 8006543321           CEDULA 79407999                                                                                                    | demandado           SA DAVIVIENDA           GARCIA LORENA                                                                                                 | \$<br>711.000,00<br>\$<br>114.150,00                                                                                | Constitución<br>10/01/2019<br>10/01/2019                                           |
|      | 400100005445282<br>400100005445285<br>400100005445287                                                          | 11001311001020150146000<br>11001311001020150146000<br>11001311001020150146000                                                                                  | CEDULA 20676995<br>CEDULA 20676996<br>CEDULA 1071165586                                                                                          | demandante       GARCIA DAVID       ROJAS CARLOS       REYES ALEJANDRO                                                                                         | demandado           NIT 8006543321           CEDULA 79407999           NIT 8006543321                                                                                                    | demandado       SA     DAVIVIENDA       GARCIA     LORENA       SA     DAVIVIENDA                                                                         | \$<br>711.000,00<br>\$<br>114.150,00<br>\$<br>316.250,00                                                            | Constitución<br>10/01/2019<br>10/01/2019<br>10/01/2019                             |
|      | 400100005445282<br>400100005445285<br>400100005445287<br>400100005445288                                       | 11001311001020150146000<br>11001311001020150146000<br>11001311001020150146000<br>11001311001020150146000                                                       | demandante           CEDULA 20676995           CEDULA 20676996           CEDULA 1071165586           CEDULA 1020736396                           | demandante           GARCIA DAVID           ROJAS CARLOS           REYES ALEJANDRO           BARRERO SOFIA                                                     | demandado           NIT 8006543321           CEDULA 79407999           NIT 8006543321           CEDULA 20676995                                                                              | demandado       SA DAVIVIENDA       GARCIA LORENA       SA DAVIVIENDA       BARRERO JAIRO                                                                 | 711.000,00<br>114.150,00<br>316.250,00<br>417.300,00                                                                | Constitución<br>10/01/2019<br>10/01/2019<br>10/01/2019<br>10/01/2019               |
|      | 400100005445282<br>400100005445285<br>400100005445287<br>400100005445288<br>400100005445293                    | 11001311001020150146000<br>11001311001020150146000<br>11001311001020150146000<br>11001311001020150146000<br>11001311001020150146000                            | demandante           CEDULA 20676995           CEDULA 20676996           CEDULA 1071165586           CEDULA 1020736396           CEDULA 20676996 | demandante           GARCIA DAVID           ROJAS CARLOS           REYES ALEJANDRO           BARRERO SOFIA           SARMIENTO PAOLA                           | domandado           NIT 8006543321           CEDULA 79407999           NIT 8006543321           CEDULA 20676995           CEDULA 20676995                                                    | demandado       SA DAVIVIENDA       GARCIA LORENA       SA DAVIVIENDA       BARRENO JAIRO       BARRENO JAIRO                                             | \$<br>711.000,00<br>\$<br>114.150,00<br>\$<br>316.250,00<br>\$<br>417.300,00<br>\$ 12.550,00                        | Constitución<br>10/01/2019<br>10/01/2019<br>10/01/2019<br>10/01/2019<br>10/01/2019 |
|      | 400100005445282<br>400100005445285<br>400100005445287<br>400100005445288<br>400100005445293<br>400100005445299 | 11001311001020150146000<br>11001311001020150146000<br>11001311001020150146000<br>11001311001020150146000<br>11001311001020150146000<br>11001311001020150146000 | demandante<br>CEDULA 20676995<br>CEDULA 20676996<br>CEDULA 1071165586<br>CEDULA 1020736396<br>CEDULA 20676996<br>CEDULA 20676996                 | demandante           GARCIA DAVID           ROJAS CARLOS           REYES ALEJANDRO           BARRERO SOFIA           SARMIENTO PAOLA           REYES ALEJANDRO | demandado           NIT 8006543321           CEDULA 79407999           NIT 8006543321           CEDULA 20676995           CEDULA 20676995           CEDULA 20676995           NIT 8006543321 | demandado           SA DAVIVIENDA           GARCIA LORENA           SA DAVIVIENDA           BARRERO JAIRO           BARRERO JAIRO           SA DAVIVIENDA | \$<br>711.000,00<br>\$<br>114.150,00<br>\$<br>316.250,00<br>\$<br>417.300,00<br>\$<br>12.550,00<br>\$<br>102.250,00 | Constitución<br>10/01/2019<br>10/01/2019<br>10/01/2019<br>10/01/2019<br>10/01/2019 |

Se selecciona el o los depósitos judiciales a generar orden de pago con DJ04:

| Identificación del Nombre del Identificación del Nombre del |                   |                         |                   |                  |                 | Fecha de      |                  |                    |
|-------------------------------------------------------------|-------------------|-------------------------|-------------------|------------------|-----------------|---------------|------------------|--------------------|
|                                                             | Número del Título | Número de Proceso       | demandante        | demandante       | demandado       | demandado     | Valor            | Constitución       |
|                                                             | 400100005445282   | 11001311001020150146000 | CEDULA 20676995   | GARCIA DAVID     | NIT 8006543321  | SA DAVIVIENDA | \$<br>711.000,00 | 10/01/2019         |
|                                                             | 400100005445285   | 11001311001020150146000 | CEDULA 20676996   | ROJAS CARLOS     | CEDULA 79407999 | GARCIA LORENA | \$ 114.150,00    | 10/01/2019         |
|                                                             | 400100005445287   | 11001311001020150146000 | CEDULA 1071165586 | REYES ALEJANDRO  | NIT 8006543321  | SA DAVIVIENDA | \$<br>316.250,00 | 10/01/2019         |
|                                                             | 400100005445288   | 11001311001020150146000 | CEDULA 1020736396 | BARRERO SOFIA    | CEDULA 20676995 | BARRERO JAIRO | \$ 417.300,00    | 10/01/2019         |
|                                                             | 400100005445293   | 11001311001020150146000 | CEDULA 20676996   | SARMIENTO PAOLA  | CEDULA 20676995 | BARRERO JAIRO | \$ 12.550,00     | 10/01/2019         |
|                                                             | 400100005445299   | 11001311001020150146000 | CEDULA 1071165586 | REYES ALEJANDRO  | NIT 8006543321  | SA DAVIVIENDA | \$<br>102.250,00 | 10/01/2019         |
| 1                                                           | 400100005445304   | 11001311001020150146000 | CEDULA 1020736396 | GARZON DAVID     | NIT 8006543321  | SA DAVIVIENDA | \$<br>607.500,00 | 10/01/2019         |
| ~                                                           | 400100005445308   | 11001311001020150146000 | CEDULA 1020736396 | GUTIERREZ CAMILO | NIT 8600034001  | SAS GUAYMARAL | \$<br>418.100,00 | 10/01/2019         |
|                                                             | 400100005445312   | 11001311001020150146000 | CEDULA 1020736396 | BARRERO SOFIA    | CEDULA 20676995 | BARRERO JAIRO | \$<br>813.300,00 | 10/01/2019         |
|                                                             | 400100005445314   | 11001311001020150146000 | CEDULA 20676995   | CHACON JAIRO     | CEDULA 79407999 | GARCIA LORENA | \$ 115.400,00    | 10/01/2019         |
| 123                                                         | 45678910          |                         |                   |                  |                 |               |                  |                    |
|                                                             |                   |                         |                   |                  |                 |               | Total v          | alor \$ 1.025.600, |

Y se habilita los campos para ingresar los datos del beneficiario:

| Portal Depositos Judiciales - Diálogo de página web          |                                                 | > |
|--------------------------------------------------------------|-------------------------------------------------|---|
| Ingreso de Orden de Pago con Formato                         | DJ04 - Beneficiario                             |   |
| Validación de Beneficiario                                   |                                                 |   |
| * Tipo de identificación del<br>beneficiario:<br>ISELECCIONE | * Número de identificación<br>del beneficiario: |   |
| <i>∑</i>                                                     |                                                 |   |
|                                                              | Validar                                         |   |

A continuación, se visualiza la opción de selección única a la pregunta ¿Desea realizar el pago con abono a cuenta al beneficiario?, por defecto siempre estará en NO.

| Portal Depositos Judiciales - Diálogo de página web                                      |                                                               | × |
|------------------------------------------------------------------------------------------|---------------------------------------------------------------|---|
| Ingreso de Orden de Pago con Formato DJ04 - Bene                                         | ficiario                                                      | ^ |
| Validación de Beneficiario<br>* Tipo de identificación del<br>beneficiario:<br>CEDULA 	V | * Número de identificación<br>del beneficiario:<br>1071163417 |   |
| V                                                                                        | alidar                                                        |   |
| Tipo de identificación:                                                                  | Número de identificación:<br>1071163417                       |   |
| Apellidos:<br>ROJAS                                                                      | Nombres:<br>CESAR                                             |   |
| ¿Desea realizar el pago con abono a cuenta al beneficiario?<br>○ SI 	● NO                | rden de nario                                                 |   |
|                                                                                          |                                                               |   |

Si el Juez / secretario o Usuario Ente Coactivo no requiere realizar el pago con abono a cuenta, deja NO por defecto a la pregunta y selecciona el botón <u>Enviar Orden de Pago</u> y continua con el proceso de Ingreso y autorización de Orden de Pago con DJ04, para que el beneficiario realice el cobro en la Red de Oficinas:

| ngreso de Orden de Pago con F                     | ormato DJ04 - Bene | ficiario                                        |
|---------------------------------------------------|--------------------|-------------------------------------------------|
| alidación de Beneficiario                         |                    |                                                 |
| Tipo de identificación del<br>eneficiario:        |                    | * Número de identificación<br>del beneficiario: |
| CEDULA                                            | ~                  | 1071163417                                      |
|                                                   |                    |                                                 |
|                                                   | V                  | alidar                                          |
| atos del Beneficiario                             |                    |                                                 |
| ipo de identificación:                            |                    | Número de identificación:                       |
| GEDULA                                            | ~                  | 1071163417                                      |
| pellidos:                                         |                    | Nombres:                                        |
| (OJAS                                             |                    | CESAR                                           |
|                                                   |                    |                                                 |
| Desea realizar el pago con abono a cuenta al bene | ficiario?          |                                                 |
| ⊖ SI ● NO                                         |                    |                                                 |
|                                                   |                    |                                                 |
|                                                   | Enviar or          | den de pago                                     |
|                                                   |                    |                                                 |

Si el Juez / secretario o Usuario Ente Coactivo selecciona SI, el Portal habilitará nuevos campos para seleccionar o ingresar los "Datos para Pago con Abono a cuenta" con los siguientes campos:

- Entidad Financiera: si selecciona Banco Agrario en la opción anterior, entonces, el campo se visualizará como campo no editable con la entidad BANCO AGRARIO, Si se selecciona Otra Entidad financiera, entonces, se desplegará el listado de las entidades
- Tipo de entidad: Selección única Banco Agrario u Otra entidad financiera.
- Tipo de cuenta: Selección única de tipo de cuenta ahorros o corriente.
- Número de cuenta: Campo numérico de hasta 17 dígitos para registrar número de cuenta donde se requiere abonar el valor de los depósitos judiciales
- Correo del beneficiario: se registra una cuenta de correo activa y válida para que el beneficiario sea notificado una vez quede aprobado el pago.
- Descripción: Visualiza PAGO DE DEPOSITOS JUDICIALES
- Pre notificación: Es un mecanicismo de validación que realiza el Banco Agrario, donde verifica que la cuenta se encuentre ACTIVA y pertenecen al beneficiario registrado.

 coinciden, por favor verifique e ingrese de nuevo la solicitud". Y no permitirá ingresar la transacción.

| Portal Depositos Judiciales - Diálogo de pá                                                                                                    | gina web                                                                  |                                                                               |
|----------------------------------------------------------------------------------------------------|---------------------------------------------------------------------------|-------------------------------------------------------------------------------|
| ¿Desea realizar el pago con abono a cu                                                                                                    | enta al beneficiario?                                                     |                                                                               |
| Datos para Pago con Abono                                                                                                    | a Cuenta                                                                  |                                                                               |
| Tipo Entidad:                                                                                                    |                                                                           |                                                                               |
| Banco     Agrario     G                                                                                                    | )tra Entidad<br>inanciera                                                 |                                                                               |
| Entidad Financiera:                                                                                                    |                                                                           | Tipo Cuenta:                                                                  |
| BANCO AGRARIO                                                                                                    | ~                                                                         | AHORROS 🗸                                                                     |
| Número de Cuenta Bancaria:                                                                                                    |                                                                           | Correo del Beneficiario:                                                      |
|                                                                                                    |                                                                           |                                                                               |
| Descripción:                                                                                                    |                                                                           | Prenotificación:                                                              |
| PAGO DE DEPÓSITO JUDICIAL                                                                                                    |                                                                           | ● SI ● NO                                                                     |
| <ul> <li>Portal Depositos Judiciales - Diálogo de pá</li> <li>¿Desea realizar el pago con abono a cu         <ul> <li>SI</li> <li>NO</li> </ul> </li> <li>Datos para Pago con Abono Tino Entidad.</li> </ul> | gina web<br>Ienta al beneficiario?<br>a Cuenta                            |                                                                               |
| Banco  Agrario                                                                                                    | Otra Entidad                                                              |                                                                               |
| Entidad Financiera:                                                                                                    | mandela                                                                   | Tipo Cuenta:                                                                  |
| BANCO AGRARIO                                                                                                    | ×                                                                         | AHORKOS                                                                       |
| Número de Cuenta Bancaria:                                                                                                    | Mensaje de página web                                                     | ×                                                                             |
| Descripción:<br>PAGO DE DEPÓSITO JUDI                                                                                                    | El número de cuenta 3<br>registrado o los datos<br>ingrese de nuevo la so | 08200007471 no se encuentra<br>no coinciden, por favor verifique e<br>licitud |
|                                                                                                    |                                                                           | Aceptar                                                                       |

Si la cuenta a abonar pertenece a otra entidad bancaria, cuando se realiza por primera vez el registro de la cuenta el portal genera el mensaje: "La cuenta debe ser pre notificada, puesto que no tiene registro en el sistema o la vigencia de pre notificación ya expiro o el estado de la prenota esta Rechazada", para verificar su existencia y validez, si la cuenta (con el número de identificación del beneficiario, entidad bancaria y tipo de cuenta):

| ¿Desea realizar el pago con abono a cuenta al beneficiario?          |        |                           |   |
|----------------------------------------------------------------------|--------|---------------------------|---|
| Tipo Entidad:                                                        |        |                           |   |
| O Banco Otra Entidad                                                 |        |                           |   |
| Agrano                                                               |        |                           |   |
| Entidad Financiera:                                                  |        | Tipo Cuenta:              |   |
| BANCO FALABELLA                                                      |        | AHORROS                   | ~ |
| BANCO DE BOGQ ZA                                                     |        | Correo del Beneficiario:  |   |
| BANCO SUDAMERIS COLOMBIA                                             |        |                           |   |
| JURISCOOP                                                            |        | Dronotificación           |   |
| BBV BANCO GANADERO                                                   |        | Prenouncación.            |   |
| BANCO DE CREDITO                                                     |        | ● SI ● NO                 |   |
| RED MULTICOLOR COLPATRIA                                             |        |                           |   |
| BANCO POPULAR                                                        |        |                           |   |
| BANCO DE OCCIDENTE                                                   |        | Cancelar                  |   |
| BANCO STANDARD CHARTERD (FUS)                                        |        |                           |   |
| BANCO TEQUENDAMA (FUSIONADO)                                         |        |                           |   |
| BANCOLDEX                                                            |        |                           |   |
| BANCO CAJA SOCIAL                                                    |        |                           |   |
| MEGABANCO                                                            |        |                           |   |
| BANKBOSTON(FUSIONADO)                                                |        |                           |   |
| BANCAFE EN LIQUIDACION (FUSION)                                      |        |                           |   |
| GRAN BANCO                                                           |        |                           |   |
| BANCO NEQUI                                                          |        | 3anco Agrario 2012        |   |
| BANCO DAVIVIENDA S.A                                                 |        |                           |   |
| BANCO GRANAHORRAR (FUSIONADO                                         |        | ión: 1.8.4                |   |
| CONAVI (FUSIONADO)                                                   |        |                           |   |
| DECEVAL S.A                                                          |        |                           |   |
| COLMENA (FUSIONADO)                                                  |        | ico Agrario 2012          |   |
| BANCO SANTANDER COLOMBIA S.A                                         |        |                           |   |
| CORFINSURA (FUSIONADO)                                               | ~      | : 1.8.4                   |   |
| DIRECCIÓN DEL TESORO NACIONAL                                        |        |                           |   |
| Partal Danasitas Indicialas - Diálago de página web                  |        |                           |   |
| pronal Depositos Judiciales - Dialogo de pagina web                  |        |                           |   |
|                                                                      |        |                           |   |
|                                                                      |        |                           |   |
| ¿Desea realizar el pago con abono a cuenta al beneficiario?          |        |                           |   |
| ● SI ● NO                                                            |        |                           |   |
| Datos para Pago con Abono a Cuenta                                   |        |                           |   |
| Tipo Entidad:                                                        |        |                           |   |
|                                                                      |        |                           |   |
| O Banco Otra Entidad                                                 |        |                           |   |
| Agrano Financiera                                                    |        |                           |   |
|                                                                      |        | Tipo Cuenta:              |   |
| Entidad Financiera:                                                  |        | AHORROS                   |   |
| Entidad Financiera:<br>BANCO DE BOGOTA                               | $\sim$ | hilles durb databate durb |   |
| Entidad Financiera:<br>BANCO DE BOGOTA<br>Número de Cuenta Bancaria: | ~      | CORRIENT                  |   |
| Entidad Financiera:<br>BANCO DE BOGOTA<br>Número de Cuenta Bancaria: | ~      | CORRIENT                  |   |
| Entidad Financiera:<br>BANCO DE BOGOTA<br>Número de Cuenta Bancaria: | ~      | CORRIENTE                 |   |

Validar Cancelar

| Portal Depositos Judiciales - Diálogo de página web                    |                                                                                                    |
|------------------------------------------------------------------------|----------------------------------------------------------------------------------------------------|
| ¿Desea realizar el pago con abono a cuenta al beneficiario?<br>● SI NO |                                                                                                    |
| Datos para Pago con Abono a Cuenta                                     |                                                                                                    |
| Tipo Entidad:                                                          |                                                                                                    |
| O Banco<br>Agrario Otra Entidad<br>Financiera                          |                                                                                                    |
| Entidad Financiera:                                                    | Tipo Cuenta:                                                                                                    |
| BANCO DE BOGOTA                                                        | AHORROS                                                                                                    |
| Número de Cuenta Bancaria:                                             | Correo del Beneficiario:                                                                                                   |
| 457222001                                                              | FLGUTIERREZ04@GMAIL.COM ×                                                                                                  |
| Descripción:                                                           | Prenotificación:                                                                                                    |
| PAGO DE DEPÓSITO JUDICIAL                                              | SI NO                                                                                                    |
|                                                                        | La cuenta debe ser pre notificada, puesto que no tiene registro en el sistema o<br>vigencia de pre notificación ya expiró. |
| Validar                                                                | Cancelar                                                                                                    |
|                                                                        |                                                                                                    |

Nota: Si el abono se va a realizar por primera vez, el sistema automáticamente trae la marca de pre notificación en SI. si la pre-notificación fue realizada anteriormente trae la marca opcional en NO y habilita el botón de validar:

| Portal Depositos Judiciales - Diálogo de página web         |                          |
|-------------------------------------------------------------|--------------------------|
| ¿Desea realizar el pago con abono a cuenta al beneficiario? |                          |
| Datos para Pago con Abono a Cuenta                          |                          |
| Tipo Entidad:                                               |                          |
| OBanco<br>Agrario Otra Entidad<br>Financiera                |                          |
| Entidad Financiera:                                         | Tipo Cuenta:             |
| BBV BANCO GANADERO                                          | AHORROS                  |
| Número de Cuenta Bancaria:                                  | Correo del Beneficiario: |
| 4885550001                                                  | FLGUTIERREZ04@GMAIL.COM  |
| Descripción:                                                | Prenotificación:         |
| PAGO DE DEPÓSITO JUDICIAL                                   |                          |
|                                                             |                          |
| Validar                                                     | Cancelar                 |

Si el registro a pre notificar existe en la base de datos de cuentas del Banco Agrario, el Portal habilita el botón de Validar y continua con el proceso de cálculo de comisión:

#### Costo de la transacción – Cuenta Banco Agrario

una vez ingresado los datos de la cuenta bancaria para la prenota y selecciona el botón Validar, el sistema habilitará de forma automática el valor de la comisión e IVA, los cuales, serán descontados del valor del o de los depósitos judiciales.

| Portal Depositos Judiciales - Diálogo de págin | a web               | 2                        |        |
|------------------------------------------------|---------------------|--------------------------|--------|
| ¿Desea realizar el pago con abono a cuent      | ta al beneficiario? |                          |        |
| Datos para Pago con Abono a                    | Cuenta              |                          |        |
| Tipo Entidad:                                  |                     |                          |        |
| Banco     Agrario     Otra                     | i Entidad<br>nciera |                          |        |
| Entidad Financiera:                            |                     | Tipo Cuenta:             |        |
| BANCO AGRARIO                                  | ~                   | CORRIENTE                | $\sim$ |
| Número de Cuenta Bancaria:                     |                     | Correo del Beneficiario: |        |
| 308200007471                                   |                     | FLGUTIERREZ04@GMAIL.COM  |        |
| Descripción:                                   |                     | Prenotificación:         |        |
| PAGO DE DEPÓSITO JUDICIAL                      |                     | INO SI NO                |        |
| Confirmación                                   |                     |                          |        |
| Nombre del Titular de la Cuenta                | SALGADO PEREZ DIEGO |                          |        |
| Valor de los                                   |                     |                          |        |
| Depósitos:                                     | \$ 1.025.000,00     |                          |        |
| Valor de la<br>comisión:                       | \$ 0,00             |                          |        |
| IVA:                                           | \$ 0,00             |                          |        |
| Total:                                         | \$ 1.025.600,00     |                          |        |
| ¿Está seguro de<br>realizar la<br>transacción? |                     |                          |        |
|                                                |                     |                          |        |
|                                                |                     |                          |        |
|                                                | C                   | Cancelar                 |        |

#### Costo de la transacción – Cuentas de otras Entidades

Para los beneficiarios que ingresen cuenta de otros bancos, el valor de la comisión dependerá de la plaza donde se encuentre apertura da la cuenta de ahorros o corriente, de conformidad a lo establecido en el tarifario vigente.

| Portal Depositos Judiciales - Diálogo          | de página web              |                          |              |
|------------------------------------------------|----------------------------|--------------------------|--------------|
| ¿Desea realizar el pago con 🏠ono<br>💿 SI 🔵 NO  | a cuenta al beneficiario?  |                          |              |
| Datos para Pago con Abo                        | ono a Cuenta               |                          |              |
| Tipo Entidad:                                  |                            |                          |              |
| Banco<br>Agrario                               | Otra Entidad<br>Financiera |                          |              |
| Entidad Financiera:                            |                            | Tipo Cuenta:             |              |
| BANCO DAVIVIENDA S.A                           | ~                          | AHORROS                  | $\checkmark$ |
| Número de Cuenta Bancaria:                     |                            | Correo del Beneficiario: |              |
| 49000022019                                    |                            | FLGUTIERREZ04@GMAIL.COM  |              |
| Descripción:                                   |                            | Prenotificación:         |              |
| PAGO DE DEPÓSITO JUDICI                        | AL                         | SI NO                    |              |
| a a                                            |                            |                          |              |
| Confirmacion                                   |                            |                          |              |
| Valor de los<br>Depósitos:                     | \$ 1.630.050,00            |                          |              |
| Valor de la comisión:                          | \$ 5.826,24                |                          |              |
| IVA:                                           | \$ 1.107,00                |                          |              |
| Total:                                         | \$ 1.623.116,76            |                          |              |
| ¿Está seguro de<br>realizar la<br>transacción? |                            |                          |              |
|                                                |                            |                          |              |
|                                                |                            |                          |              |
|                                                | C                          | Cancelar                 |              |
|                                                |                            |                          |              |

Por último, habilita la opción de marca donde pregunta ¿Está seguro de realizar la transacción? Si la selecciona, habilita el botón <u>Enviar Orden de Pago</u>. De lo contrario no podrá continuar o deberá cancelar la transacción.

| 🗿 Portal Depositos Judiciales - Diálogo de página         | ı web               |                          |        |
|-----------------------------------------------------------|---------------------|--------------------------|--------|
| BANCO AGRARIO                                             | ~                   | CORRIENTE                | $\sim$ |
| Número de Cuenta Bancaria:                                |                     | Correo del Beneficiario: |        |
| 308200007471                                              |                     | FLGUTIERREZ04@GMAIL.COM  |        |
| Descripción:                                              |                     | Prenotificación:         |        |
| PAGO DE DEPÓSITO JUDICIAL                                 |                     | ● SI ◎ NO                |        |
| Confirmación                                              |                     |                          |        |
| Nombre del Titular de la Cuenta                           | SALGADO PEREZ DIEGO |                          |        |
| Valor de los<br>Depósitos:                                | \$ 1.025.600,00     |                          |        |
| Valor de la<br>comisión:                                  | \$ 0,00             |                          |        |
| IVA:                                                      | \$ 0,00             |                          |        |
| l otal:<br>¿Está seguro de<br>realizar la<br>transacción? | \$ 1.025.600,00     |                          |        |
|                                                           | Ca                  | ancelar                  |        |
|                                                           |                     |                          |        |
|                                                           | Enviar of           | rden de pago             |        |
|                                                           |                     |                          |        |

| Número del Título | Número de Proceso       | Identificación del<br>demandante | Nombre del<br>demandante    | Identificación del<br>demandado | Nombre del<br>demandado | Valor            | Fecha de<br>Constitució |
|-------------------|-------------------------|----------------------------------|-----------------------------|---------------------------------|-------------------------|------------------|-------------------------|
| 400100005445282   | 11001311001020150146000 | CEDULA 20676995                  | GARCIA DAVID                | NIT 8006543321                  | SA DAVIVIENDA           | \$ 711.000,00    | 10/01/2019              |
| 400100005445285   | 11001311001020150146000 | CEDULA 20676996                  | ROJAS CARLOS                | CEDULA 79407999                 | GARCIA LORENA           | \$<br>114.150,00 | 10/01/2019              |
| 400100005445287   | 11001311001020150146000 | CEDULA 1071165586                | RE We Cargando              | NIT 8006543321                  | SA DAVIVIENDA           | \$ 316.250,00    | 10/01/2019              |
| 400100005445288   | 11001311001020150146000 | CEDULA 1020725205                |                             |                                 | BARRERO JAIRO           | \$ 417.300,00    | 10/01/2019              |
| 400100005445293   | 11001311001020150146000 | CEDULA 2067 99 Mensaje de        | oágina web                  | ×                               | BARRERO JAIRO           | \$ 12.550,00     | 10/01/2019              |
| 400100005445299   | 11001311001020150146000 | CEDULA 1071 65                   | BENEFICIARIO SELECCIONADO N | D ES EL DEMANDANTE NI           | SA DAVIVIENDA           | \$ 102.250,00    | 10/01/2019              |
| 400100005445304   | 11001311001020150146000 | CEDULA 1020 36                   | DEMANDADO, ¿DESEA CONTINUA  | .R?                             | SA DAVIVIENDA           | \$ 607.500,00    | 10/01/2019              |
| 400100005445308   | 11001311001020150146000 | CEDULA 1020 36                   |                             | Aceptar Cancelar                | SAS GUAYMARAL           | \$ 418.100,00    | 10/01/2019              |
| 400100005445312   | 11001311001020150146000 | CEDULA 1020736396                | BARRERO SUFIA               | CEDULA 20676995                 | BARRERO JAIRO           | \$<br>813.300,00 | 10/01/2019              |
| 400100005445314   | 11001311001020150146000 | CEDULA 20676995                  | CHACON JAIRO                | CEDULA 79407999                 | GARCIA LORENA           | \$<br>115.400,00 | 10/01/2019              |

Al dar clic botón de <u>Enviar orden de pago</u> el sistema realiza el ingreso de la orden de pago y genera número de oficio.

| Â     | Inicio 🔣 Consult       | as 🕨 🕺 Transacciones 🕨                                                                                                    | Administración 🕨 📑                                                                                                    | Reportes 🕨 🕜 Pregú                                                                                                    | ntame 🕨                                                                                                    |                                                                                                    |                                              |                          |
|-------|------------------------|----------------------------------------------------------------------------------------------------|----------------------------------------------------------------------------------------------------|----------------------------------------------------------------------------------------------------|----------------------------------------------------------------------------------------------------|----------------------------------------------------------------------------------------------------|----------------------------------------------|--------------------------|
| Ing   | reso Orden de          | Pago con Formato DJ0                                                                                                    | 04                                                                                                    |                                                                                                    |                                                                                                    |                                                                                                    |                                              | -                        |
|       | ٩                      | Título 400100005445304: Tra<br>ingresado. Para que el pago q<br>400100005445308: Transacci<br>Para que el pago quede en fir<br>2019000311 | nsacción exitosa, número de tra<br>juede en firme debe cumplir con<br>ión exitosa, número de transacc<br>me debe cumplir con el proceso | ansacción: 21243. La orde<br>a el proceso de autorizació<br>ción: 21244. La orden de p<br>o de autorización. Recuerdo | n de pago para el título 40010<br>n. Recuerde que la transacción<br>ago para el título 4001000054<br>a que la transacción puede ser | 0005445304 ha quedado e<br>puede ser rechazada Tí<br>15308 ha quedado en esta<br>rechazada Número de O | m estado<br>tulo<br>do ingresado.<br>ficio : |                          |
|       |                        |                                                                                                    |                                                                                                    | <u>_</u>                                                                                                    |                                                                                                    | IP: 10.0.8.89<br>Fecha: 20/03/201                                                                      | 9 05:23:10 p.m.                              |                          |
| Filtr | ro de la consulta      |                                                                                                    |                                                                                                    |                                                                                                    |                                                                                                    |                                                                                                    |                                              |                          |
| • F   | Por número de proceso: | 110013110010 20                                                                                                    | 0150146000                                                                                                    | O Por nú                                                                                                    | mero de título:                                                                                                    |                                                                                                    |                                              |                          |
|       |                        |                                                                                                    |                                                                                                    |                                                                                                    |                                                                                                    |                                                                                                    |                                              |                          |
|       |                        |                                                                                                    |                                                                                                    | Consultar                                                                                                    |                                                                                                    |                                                                                                    |                                              |                          |
| Titu  | llos encontrados       |                                                                                                    |                                                                                                    |                                                                                                    |                                                                                                    | Núme                                                                                                   | ero de registr                               | os seleccionados: 2      |
|       | Número del Título      | Número de Proceso                                                                                                    | Identificación del<br>demandante                                                                                                    | Nombre del<br>demandante                                                                                              | Identificación del<br>demandado                                                                                                    | Nombre del<br>demandado                                                                                | Valor                                        | Fecha de<br>Constitución |
|       | 400100005445282        | 11001311001020150146000                                                                                                    | CEDULA 20676995                                                                                                    | GARCIA DAVID                                                                                                    | NIT 8006543321                                                                                                    | SA DAVIVIENDA                                                                                          | \$<br>711.000,00                             | 10/01/2019               |
|       | 400100005445285        | 11001311001020150146000                                                                                                    | CEDULA 20676996                                                                                                    | ROJAS CARLOS                                                                                                    | CEDULA 79407999                                                                                                    | GARCIA LORENA                                                                                          | \$<br>114.150,00                             | 10/01/2019               |

Si el ingreso de la Orden de Pago DJ04 se realiza con abono a cuenta a Banco Agrario, los Depositos se visualizarán en la tabla de autorización de Orden de Pago con DJ04 de manera automática.

Si el ingreso de Orden de Pago tiene abono a cuenta a otra entidad financiera, una vez se cumpla el tiempo de pre notificación y si es exitosa, el registro se visualizará en la tabla de AUTORIZACION DE ORDEN DE PAGO para la respectiva verificación y autorización del depósito.

Si la pre notificación es fallida, el sistema reversa el ingreso y deja el o los depósitos disponibles para una nueva transacción, además, genera un correo electrónico, notificando al usuario transaccional o administradores de la cuenta judicial que la prenota fue rechazada.

| Autorización de Orde<br>Títulos a Autorizar<br>Nimero del Título<br>400100005445333<br>400100005445373 | Número de Proceso<br>Número de Proceso<br>11001311001020150146000<br>11001311001020150146000 | Datos del Beneficiario<br>Identificación del Beneficiario:<br>Nombre del Beneficiario:<br>Entidad Bancaria:<br>Tipo de Cuenta:<br>Nº de Cuenta:<br>Valor del Depósito:<br>Comisión:<br>IVA:<br>Valor ad Depósito: | CEDULA 39774402<br>MARI LUZ BLANCO VEGA<br>BANCO AGRARIO<br>AHORROS<br>408200049143<br>\$ 215.200.00<br>\$ 0.00<br>\$ 0.00<br>\$ 215.200.00 | Xulor<br>15.200,00<br>16.350,00 | Pago con Abono a Cuenta<br>408200049143<br>352215897 | Estado<br>INGRESADA<br>INGRESADA |
|----------------------------------------------------------------------------------------------------|----------------------------------------------------------------------------------------------|----------------------------------------------------------------------------------------------------|----------------------------------------------------------------------------------------------------|---------------------------------|------------------------------------------------------|----------------------------------|
|                                                                                                    |                                                                                              | Copyrigh                                                                                                    | t © Banco Agrario 2012                                                                                                    |                                 |                                                      |                                  |

#### Primer Autorización

Transacciones / Orden de Pago / Autorización de órdenes de pago con DJ04

En la tabla de Autorización de Orden de Pago con DJ04 se visualizarán los registros de los depósitos, además se visualizará un nuevo campo denominado <u>Pago con Abono a Cuenta</u>, donde este es un enlace que permite visualiza los datos de la cuanta a abonar.

| ïtu | ılos a Autorizar  |                         |                                    |                            |                    |                                                                                                 |                     |                            |
|-----|-------------------|-------------------------|------------------------------------|----------------------------|--------------------|-------------------------------------------------------------------------------------------------|---------------------|----------------------------|
|     | Número del Título | Número de Proceso       | Identificación del<br>Beneficiario | Nombre del<br>Beneficiario | Valor              | Estado                                                                                          | Número de<br>Oficio | Pago con Abono a<br>Cuenta |
|     | 400100005445309   | 11001311001020150146000 | CEDULA 52793416                    | DIANA PITA                 | \$ 519.150,00      | AUTORIZADA POR CIFIN CALIDAD<br>IDENTIFICACION PRUEBAS, CIFIN CALIDAD<br>IDENTIFICACION PRUEBAS | 2019000197          | <u>259009884</u>           |
|     | 400100005445397   | 11001311001020150146000 | CEDULA 97123114                    | JUAN ROJAS<br>CASTRO       | \$ 304.350,00      | AUTORIZADA POR CIFIN CALIDAD<br>IDENTIFICACION PRUEBAS, CIFIN CALIDAD<br>IDENTIFICACION PRUEBAS | 2019000253          | <u>445210043766</u>        |
|     | 400100005445304   | 11001311001020150146000 | CEDULA 97123116                    | DIEGO<br>SALGADO<br>PEREZ  | \$ 607.500,00      | INGRESADA                                                                                       | 2019000311          | 308200007471               |
|     | 400100005445308   | 11001311001020150146000 | CEDULA 97123116                    | DIEGO<br>SALGADO<br>PEREZ  | \$ 418.100,00      | INGRESADA                                                                                       | 2019000311          | 308200007471               |
|     | 400100005445376   | 11001311001020150146000 | CEDULA<br>1023880811               | ERIKA PEREZ                | \$ 619.500,00      | INGRESADA                                                                                       | 2019000312          | 49000022019                |
|     | 400100005445377   | 11001311001020150146000 | CEDULA<br>1023880811               | ERIKA PEREZ                | \$<br>1.010.550,00 | INGRESADA                                                                                       | 2019000312          | 49000022019                |
|     | 400100005445178   | 11001311001020150146000 | CEDULA 52793416                    | DIANA PITA                 | \$ 913.200,00      | INGRESADA                                                                                       | 2019000313          | 259009884                  |

Al seleccionar el enlace de número de cuenta, el portal mostrará una ventana emergente Datos del beneficiario, con del tipo y número de identificación y nombre del beneficiario, entidad bancaria, tipo de cuenta, N° de cuenta, valor del depósito, valor de la comisión e IVA, valor a abonar y concepto de pago:

| ítul | os a Autorizar    |                         |                                    |                            |                    |                                                                                                 |                     |                            |
|------|-------------------|-------------------------|------------------------------------|----------------------------|--------------------|-------------------------------------------------------------------------------------------------|---------------------|----------------------------|
|      | Número del Título | Número de Proceso       | Identificación del<br>Beneficiario | Nombre del<br>Beneficiario | Valor              | Estado                                                                                          | Número de<br>Oficio | Pago con Abono a<br>Cuenta |
| -    | 400100005445309   | 11001311001020150146000 | CEDULA 52793416                    | DIANA PITA                 | \$ 519.150,00      | AUTORIZADA POR CIFIN CALIDAD<br>IDENTIFICACION PRUEBAS, CIFIN CALIDAD<br>IDENTIFICACION PRUEBAS | 2019000197          | 259009884                  |
|      | 400100005445397   | 11001311001020150146000 | CEDULA 97123114                    | JUAN ROJAS<br>CASTRO       | \$ 304.350,00      | AUTORIZADA POR CIFIN CALIDAD<br>IDENTIFICACION PRUEBAS, CIFIN CALIDAD<br>IDENTIFICACION PRUEBAS | 2019000253          | 445210043766               |
|      | 400100005445304   | 11001311001020150146000 | CEDULA 97123116                    | DIEGO<br>SALGADO<br>PEREZ  | \$ 607.500,00      | INGRESADA                                                                                       | 2019000311          | <u>308200007471</u>        |
|      | 400100005445308   | 11001311001020150146000 | CEDULA 97123116                    | DIEGO<br>SALGADO<br>PEREZ  | \$ 418.100,00      | INGRESADA                                                                                       | 2019000311          | 308200007471               |
| •    | 400100005445376   | 11001311001020150146000 | CEDULA<br>1023880811               | ERIKA PEREZ                | \$ 619.500,00      | INGRESADA                                                                                       | 2019000312          | 49000022019                |
|      | 400100005445377   | 11001311001020150146000 | CEDULA<br>1023880811               | ERIKA PEREZ                | \$<br>1.010.550,00 | INGRESADA                                                                                       | 2019000312          | 49000022019                |
|      | 400100005445178   | 11001311001020150146000 | CEDULA 52793416                    | DIANA PITA                 | \$ 913.200,00      | INGRESADA                                                                                       | 2019000313          | 259009884                  |

|                                                                                                    |                                                                                                    | $\times$ |
|----------------------------------------------------------------------------------------------------|----------------------------------------------------------------------------------------------------|----------|
| Datos del Beneficiario                                                                                                    | )                                                                                                    |          |
| Identificación del Beneficiario:<br>Nombre del Beneficiario:<br>Entidad Bancaria:<br>Tipo de Cuenta:<br>Nº de Cuenta:<br>Valor del Depósito:<br>Comisión:<br>IVA:<br>Valor a Abonar:<br>Concepto: | CEDULA 97123116<br>DIEGO SALGADO PEREZ<br>BANCO AGRARIO<br>CORRIENTE<br>308200007471<br>\$ 1.025.600,00<br>\$ 0,00<br>\$ 0,00<br>\$ 1.025.600,00<br>PAGO DE DEPÓSITO JUDICIAL |          |
| Copyrigh                                                                                                    | t © Banco Agrario 2012                                                                                                    |          |

Al seleccionar un depósito judicial en la tabla, el Portal valida si existe más registros ingresados bajo el mismo número de oficio y número de cuenta judicial, seleccionando de forma automática los demás depósitos.

| ítu | ılos a Autorizar  |                         |                                    |                            |               |                                                                                                 |                     |                            |
|-----|-------------------|-------------------------|------------------------------------|----------------------------|---------------|-------------------------------------------------------------------------------------------------|---------------------|----------------------------|
|     | Número del Título | Número de Proceso       | Identificación del<br>Beneficiario | Nombre del<br>Beneficiario | Valor         | Estado                                                                                          | Número de<br>Oficio | Pago con Abono a<br>Cuenta |
|     | 400100005445309   | 11001311001020150146000 | CEDULA 52793416                    | DIANA PITA                 | \$ 519.150,00 | AUTORIZADA POR CIFIN CALIDAD<br>IDENTIFICACION PRUEBAS, CIFIN CALIDAD<br>IDENTIFICACION PRUEBAS | 2019000197          | 259009884                  |
|     | 400100005445397   | 11001311001020150146000 | CEDULA 97123114                    | JUAN ROJAS<br>CASTRO       | \$ 304.350,00 | AUTORIZADA POR CIFIN CALIDAD<br>IDENTIFICACION PRUEBAS, CIFIN CALIDAD<br>IDENTIFICACION PRUEBAS | 2019000253          | 445210043766               |
|     | 400100005445304   | 11001311001020150146000 | CEDULA 97123116                    | DIEGO<br>SALGADO<br>PEREZ  | \$ 607.500,00 | INGRESADA                                                                                       | 2019000311          | 30820000747                |
|     | 400100005445308   | 11001311001020150146000 | CEDULA 97123116                    | DIEGO<br>SALGADO<br>DEDEZ  | \$ 418.100,00 | INGRESADA                                                                                       | 2019000311          | 30820000747                |
| ~   | 400100005445376   | 11001311001020150146000 | CEDULA<br>1023880811               | ERIKA PEREZ                | \$ 619.500,00 | INGRESADA                                                                                       | 2019000312          | 49000022019                |
| ~   | 400100005445377   | 11001311001020150146000 | CEDULA<br>1023880811               | ERIKA PEREZ                | \$            | INGRESADA                                                                                       | 2019000312          | 49000022019                |
|     | 400100005445178   | 11001311001020150146000 | CEDULA 52793416                    | DIANA PITA                 | \$ 913.200,00 | INGRESADA                                                                                       | 2019000313          | 259009884                  |

# El Usuario procede con la autorización e ingreso de firma electrónica.

|      | RIO ROL<br>CO CSJ AUTORIZA FIR | CUENTA JUDICIAL<br>MA ELECTRONICA 110012033010 |                                    | FAMILIA BOGOTA                             | REPORTA A<br>DIRECCION SEC  | TONAL BOGOTA | ENTIDAD<br>RAMA JUDICIAL DEL PODER PUBLICO | REGIONAL:<br>BOGOTA |                    | 20/03/2019 04:19:26 PM<br>18/03/2019 09:14:35<br>10.0.8.89 | ^ |
|------|--------------------------------|------------------------------------------------|------------------------------------|--------------------------------------------|-----------------------------|--------------|--------------------------------------------|---------------------|--------------------|------------------------------------------------------------|---|
|      |                                | as ) 🔍 Transacciones )                         | Administración                     | Reportes                                   | <ul> <li>Preguin</li> </ul> | itame 🕨      |                                            |                     |                    |                                                            |   |
|      |                                |                                                | ormato DJ04                        |                                            |                             |              |                                            |                     |                    |                                                            |   |
| Titu | ilos a Autorizar               |                                                |                                    |                                            |                             |              |                                            |                     |                    |                                                            |   |
|      | Número del Título              | Número de Proceso                              | Identificación del<br>Beneficiario | Nombre del<br>Beneficiario                 | Valor                       |              | Estado                                     | Nún<br>O            | iero de P<br>ficio | ago con Abono a<br>Cuenta                                  |   |
|      |                                |                                                |                                    | DIANA PITA                                 | \$ 519.150,00               | AUTORIZADA   |                                            |                     |                    |                                                            |   |
|      |                                |                                                |                                    | Ingreso Clave de Clave de Clave de firma e | Electrónica:                | X            |                                            |                     |                    |                                                            |   |
|      |                                |                                                |                                    |                                            |                             |              |                                            |                     |                    |                                                            |   |
|      |                                |                                                |                                    |                                            | validar clave               | 6            |                                            |                     |                    |                                                            |   |
|      |                                |                                                |                                    | ERIKA PEREZ                                | \$ 619.500,00               | INGRESADA    |                                            |                     |                    |                                                            |   |

| ĭtu | llos a Autorizar  |                         |                                    |                            |                    |                 |                                                |                     |                            |
|-----|-------------------|-------------------------|------------------------------------|----------------------------|--------------------|-----------------|------------------------------------------------|---------------------|----------------------------|
|     | Número del Título | Número de Proceso       | Identificación del<br>Beneficiario | Nombre del<br>Beneficiario | Valor              |                 | Estado                                         | Número de<br>Oficio | Pago con Abono a<br>Cuenta |
|     | 400100005445309   | 11001311001020150146000 | CEDULA 527934                      | ensaie de página web       |                    | AUTORIZADA POR  | CIFIN CALIDAD<br>UEBAS, CIFIN CALIDAD<br>JEBAS | 2019000197          | 259009884                  |
|     | 400100005445397   | 11001311001020150146000 | CEDULA 971231                      | EL BENEFICIARIO            | 2019000253         | 445210043766    |                                                |                     |                            |
|     | 400100005445304   | 11001311001020150146000 | CEDULA 971231                      |                            | A                  | ceptar Cancelar |                                                | 2019000311          | 308200007471               |
|     | 400100005445308   | 11001311001020150146000 | CEDULA 97123116                    | SALGADO<br>PEREZ           | \$ 418.100,00      | INGRESADA       |                                                | 2019000311          | 308200007471               |
| ~   | 400100005445376   | 11001311001020150146000 | CEDULA<br>1023880811               | ERIKA PEREZ                | \$ 619.500,00      | INGRESADA       |                                                | 2019000312          | 49000022019                |
| 1   | 400100005445377   | 11001311001020150146000 | CEDULA<br>1023880811               | ERIKA PEREZ                | \$<br>1.010.550,00 | INGRESADA       |                                                | 2019000312          | 49000022019                |
| <   | 400100005445178   | 11001311001020150146000 | CEDULA 52793416                    | DIANA PITA                 | \$ 913.200,00      | INGRESADA       |                                                | 2019000313          | 259009884                  |
|     |                   |                         |                                    |                            |                    |                 |                                                |                     |                            |

Portal genera mensaje informativo que la transacción se ingresó de forma exitosa.

|     | •                 | <ul> <li>Título 400100005445376: Tra</li> </ul> | nsacción exitosa, núm              | ero de transacción:        | : 21251 Título 4   | 400100005445377: Transacción exitosa, número de l<br>IP: 10.0.8.8<br>Fecha: 20/03/2             | transacción: 21254.<br>9<br>1019 05:41:42 p.m. |                            |
|-----|-------------------|-------------------------------------------------|------------------------------------|----------------------------|--------------------|-------------------------------------------------------------------------------------------------|------------------------------------------------|----------------------------|
| ítu | los a Autorizar   |                                                 |                                    |                            |                    |                                                                                                 |                                                |                            |
|     | Número del Título | Número de Proceso                               | Identificación del<br>Beneficiario | Nombre del<br>Beneficiario | Valor              | Estado                                                                                          | Número de<br>Oficio                            | Pago con Abono a<br>Cuenta |
|     | 400100005445309   | 11001311001020150146000                         | CEDULA 52793416                    | DIANA PITA                 | \$ 519.150,00      | AUTORIZADA POR CIFIN CALIDAD<br>IDENTIFICACION PRUEBAS, CIFIN CALIDAD<br>IDENTIFICACION PRUEBAS | 2019000197                                     | 259009884                  |
|     | 400100005445397   | 11001311001020150146000                         | CEDULA 97123114                    | JUAN ROJAS<br>CASTRO       | \$ 304.350,00      | AUTORIZADA POR CIFIN CALIDAD<br>IDENTIFICACION PRUEBAS, CIFIN CALIDAD<br>IDENTIFICACION PRUEBAS | 2019000253                                     | 445210043766               |
|     | 400100005445304   | 11001311001020150146000                         | CEDULA 97123116                    | DIEGO<br>SALGADO<br>PEREZ  | \$ 607.500,00      | INGRESADA                                                                                       | 2019000311                                     | 30820000747                |
|     | 400100005445308   | 11001311001020150146000                         | CEDULA 97123116                    | DIEGO<br>SALGADO<br>PEREZ  | \$ 418.100,00      | INGRESADA                                                                                       | 2019000311                                     | 30820000747                |
| 1   | 400100005445376   | 11001311001020150146000                         | CEDULA<br>1023880811               | ERIKA PEREZ                | \$ 619.500,00      | INGRESADA                                                                                       | 2019000312                                     | 49000022019                |
| 1   | 400100005445377   | 11001311001020150146000                         | CEDULA<br>1023880811               | ERIKA PEREZ                | \$<br>1.010.550,00 | INGRESADA                                                                                       | 2019000312                                     | 49000022019                |
|     | 400100005445178   | 11001311001020150146000                         | CEDULA 52793416                    | DIANA PITA                 | \$ 913.200,00      | INGRESADA                                                                                       | 2019000313                                     | 259009884                  |

**Rechazo de la orden de pago:** si el usuario desea rechazar el ingreso de la orden de pago con abono a cuenta, al seleccionar el botón rechazar y el portal elimina el registro del ingreso:

| ulos a Autorizar                                                                                                    |                                                                                                    |                                                                                                    |                                                                                                    |                                                                                                 |                                                                                                    |                                                                             |                                                                               |
|----------------------------------------------------------------------------------------------------|----------------------------------------------------------------------------------------------------|----------------------------------------------------------------------------------------------------|----------------------------------------------------------------------------------------------------|-------------------------------------------------------------------------------------------------|----------------------------------------------------------------------------------------------------|-----------------------------------------------------------------------------|-------------------------------------------------------------------------------|
| Número del Título                                                                                                    | Número de Proceso                                                                                                    | Identificación del<br>Beneficiario                                                                                                    | Nombre del<br>Beneficiario                                                                                                    | Valor                                                                                           | Estado                                                                                                    | Número de<br>Oficio                                                         | Pago con Abono :<br>Cuenta                                                    |
| 400100005445309                                                                                                    | 11001311001020150146000                                                                                                    | CEDULA 52793416                                                                                                    | DIANA PITA                                                                                                    | \$<br>519.150,00                                                                                | AUTORIZADA POR CIFIN CALIDAD IDENTIFICACION<br>PRUEBAS, CIFIN CALIDAD IDENTIFICACION PRUEBAS                                                                                      | 2019000197                                                                  | 25900988                                                                      |
| 400100005445397                                                                                                    | 11001311001020150146000                                                                                                    | CEDULA 97123114                                                                                                    | JUAN ROJAS<br>CASTRO                                                                                                    | \$<br>304.350,00                                                                                | AUTORIZADA POR CIFIN CALIDAD IDENTIFICACION<br>PRUEBAS, CIFIN CALIDAD IDENTIFICACION PRUEBAS                                                                                      | 2019000253                                                                  | 44521004376                                                                   |
| 400100005445304                                                                                                    | 11001311001020150146000                                                                                                    | CEDULA 97123116                                                                                                    | DIEGO SALGADO<br>PEREZ                                                                                                    | \$<br>607.500,00                                                                                | INGRESADA                                                                                                    | 2019000311                                                                  | 3082000074                                                                    |
| 400100005445308                                                                                                    | 11001311001020150146000                                                                                                    | CEDULA 97123116                                                                                                    | DIEGO SALGADO<br>PEREZ                                                                                                    | \$<br>418.100,00                                                                                | INGRESADA                                                                                                    | 2019000311                                                                  | 3082000074                                                                    |
|                                                                                                    |                                                                                                    |                                                                                                    | DIANA RITA                                                                                                    | \$                                                                                              | INGRESADA                                                                                                    | 2019000313                                                                  | 2590098                                                                       |
| Inicio Consult<br>ttorización de Ó                                                                                                    | as ) (Contractions) Transacciones ) rdenes de Pago con Fo                                                                                                    | Administración<br>Drmato DJ04                                                                                                    | utorizar orden de pag                                                                                                    | 1913.200,00<br>Rech                                                                             | azar orden de pago                                                                                                    |                                                                             |                                                                               |
| Inicio Consult<br>torización de Ó                                                                                                    | as                                                                                                    | Administración                                                                                                    | utorizar orden de paç                                                                                                    | 913.200,00<br>Rech                                                                              | azar orden de pago                                                                                                    |                                                                             | ,                                                                             |
| Inicio Consult<br>torización de Ó<br>Número del Título                                                                                                    | as ) A Transacciones )<br>rdenes de Pago con Fe<br>Número de Proceso                                                                                                    | Administración<br>Ormato DJ04                                                                                                    | ulorizar orden de pag                                                                                                    | 1913.200,00<br>Rech                                                                             | ntame > Estado                                                                                                    | Número de<br>Oficio                                                         | Pago con Abono<br>Cuenta                                                      |
| Inicio Consult<br>torización de Ó<br>ulos a Autorizar<br>Número del Título<br>400100005445309                                                                                                    | as ) <u>S</u> Transacciones )<br>rdenes de Pago con Fe<br>Número de Proceso<br>11001311001020150146000                                                                                                    | Administración<br>ormato DJ04<br>Identificación<br>Beneficiario<br>CEDULA 527934 e                                                           | Utorizar orden de pag<br>Reportes  <br>Utorizar orden de pag<br>Reportes  <br>Utorizar orden de pag<br>Reportes  <br>Utorizar orden de pag<br>Reportes | jo Rech                                                                                         | ntame >  Estado  IF N CALIDAD IDENTIFICACION  Itas 6/dmer de pago                                                                                                    | Número de<br>Oficio<br>2019000197                                           | Pago con Abono<br>Cuenta<br>2590098                                           |
| Inicio         Consult           torización de Ó         Vulos a Autorizar           Número del Título         400100005445309           400100005445397         400100005445397                                         | 11001311001020150146000<br>as )                                                                                                    | Administración<br>CEDULA 527934 6<br>CEDULA 971231 4                                                                                         | Lator FIA     Lator FIA     Lator FIA                                                                                                    | 1913.200,00<br>Rech<br>Pregú                                                                    | azar orden de pago<br>ntame ><br>Estado<br>IF N CALIDAD IDENTIFICACION<br>AD IDENTIFICACION PRUEBAS<br>IF N CALIDAD IDENTIFICACION PRUEBAS<br>IF N CALIDAD IDENTIFICACION PRUEBAS | Número de<br>Oficio<br>2019000197<br>2019000253                             | Pago con Abono<br>Cuenta<br>2590098<br>4452100437                             |
| Inido         Consult           torización de Ó         Consult           ulos a Autorizar         Número del Título           400100005445309         400100005445307           400100005445304         400100005445304 | 11001311001020150146000 as                                                                                                    | Administración<br>Administración<br>ormato DJ04<br>Identificación e<br>Beneficiario<br>CEDULA 527934 6<br>CEDULA 971231 4<br>CEDULA 971231 6 | Utorizar orden de pag Reportes    Mensaje de página web  (?) ¡Está seguro qu                                                                           | 1913.200,00<br>Rech<br>20 Rech<br>1<br>1<br>1<br>1<br>1<br>1<br>1<br>1<br>1<br>1<br>1<br>1<br>1 | INCRESSED<br>azar orden de pago<br>ntame                                                                                                    | Número de<br>Oficio<br>2019000197<br>2019000253<br>2019000311               | Pago con Abono<br>Cuenta<br>2590098<br>4452100437<br>3082000074               |
| Inicio         Consult           torización de Ó         Valorizar           Número del Título         40010005445309           40010005445304         40010005445304           40010005445304         40010005445308    | 11001311001020150146000 as  Caracterization (Construction) (Construction) (Constr | Administración<br>CEDULA 971231 6<br>CEDULA 971231 6<br>CEDULA 971231 6                                                                      | Ultorizar orden de pag Ultorizar orden de pag Reportes  Hensaje de página web  Littà seguro qu  DEDEO SALDADO PEREZ                                    | 1 1 313.200,00 Rech 0 Rech 0 0 Pregu 1                                                          | azar orden de pago<br>ntame<br>stas órdenes de pago?<br>IF N CALIDAD IDENTIFICACION<br>IF N CALIDAD IDENTIFICACION<br>I AD IDENTIFICACION PRUEBAS<br>Cancelar<br>INGRESADA        | Número de<br>Oficio<br>2019000197<br>2019000253<br>2019000311<br>2019000311 | Pago con Abono<br>Cuenta<br>2590095<br>4452100437<br>3082000074<br>3082000074 |

| Aut  |                                      | rdenes de Pago con Fo   | ormato DJU4        | ero de transacción:    | 21255.           | IP: 10.0.8.89<br>Fecha: 20/03/201                                                               | 9 05:44:53 p.m. |                  |
|------|--------------------------------------|-------------------------|--------------------|------------------------|------------------|-------------------------------------------------------------------------------------------------|-----------------|------------------|
| 'itu | los a Autorizar<br>Número del Título | Número de Proceso       | Identificación del | Nombre del             | Valor            | Estado                                                                                          | Número de       | Pago con Abono a |
|      | 400100005445309                      | 11001311001020150146000 | CEDULA 52793416    | DIANA PITA             | \$<br>519.150,00 | AUTORIZADA POR CIFIN CALIDAD IDENTIFICACION<br>PRUEBAS, CIFIN CALIDAD IDENTIFICACION<br>PRUEBAS | 2019000197      | 259009884        |
|      | 400100005445397                      | 11001311001020150146000 | CEDULA 97123114    | JUAN ROJAS<br>CASTRO   | \$<br>304.350,00 | AUTORIZADA POR CIFIN CALIDAD IDENTIFICACION<br>PRUEBAS, CIFIN CALIDAD IDENTIFICACION<br>PRUEBAS | 2019000253      | 445210043766     |
|      | 400100005445304                      | 11001311001020150146000 | CEDULA 97123116    | DIEGO<br>SALGADO PEREZ | \$<br>607.500,00 | INGRESADA                                                                                       | 2019000311      | 308200007471     |
|      | 400100005445308                      | 11001311001020150146000 | CEDULA 97123116    | DIEGO<br>SALGADO PEREZ | \$<br>418.100,00 | INGRESADA                                                                                       | 2019000311      | 308200007471     |
| ~    | 400100005445178                      | 11001311001020150146000 | CEDULA 52793416    | DIANA PITA             | \$<br>913.200,00 | INGRESADA                                                                                       | 2019000313      | 259009884        |

# Por último, si lo requiere, puede seleccionar imprimir.

| 🚹 Inicio 🔤 Consultas 🕨 🗴                                                                                                    | 🔪 Transacciones 🕨 🚦 Administr                                                     | ación 🕨 📄 Reportes 🕨                 | 🕜 Pregúntame 🕨 |
|----------------------------------------------------------------------------------------------------|-----------------------------------------------------------------------------------|--------------------------------------|----------------|
| Reporte de Autorización                                                                                                    | de Órdenes de Pago con F                                                          | ormato DJ04                          |                |
| and the second of the second of the second o |                                                                                   |                                      |                |
| 4 4 1 of 1 ▷ ▷  4                                                                                                    | Find   Next 😽 •                                                                   | ٢                                    |                |
| Sanco Agr                                                                                                    | ario de Colombia                                                                  | Prosperidad<br>para todos            |                |
|                                                                                                    | Datos Transacción                                                                 |                                      |                |
| Tipo Transacción:                                                                                                    | RECHAZO ORDEN DE PAGO CON                                                         | FORMATO DJ04                         |                |
| Resultado Transacción:                                                                                                    | TÍTULO 400100005445178: TRANS.<br>TRANSACCIÓN: 21255.                             | ACCIÓN EXITOSA, NÚMERO DE            |                |
| Usuario:                                                                                                    | CIFIN CALIDAD IDENTIFICACION P                                                    | RUEBAS                               |                |
| Estado:                                                                                                    | INGRESADA                                                                         |                                      |                |
| Fecha y Hora:                                                                                                    | 20/03/2019 05:45:03 P.M.                                                          |                                      |                |
|                                                                                                    | Datos del Título                                                                  |                                      |                |
| Número del Título:                                                                                                    | 400100005445178                                                                   |                                      |                |
| Número de Proceso:                                                                                                    | 11001311001020150146000                                                           |                                      |                |
| Valor:                                                                                                    | \$ 913.200,00                                                                     |                                      |                |
|                                                                                                    | Datos del Beneficiario                                                            |                                      |                |
| Identificación del Beneficiario:                                                                                                    | CEDULA 52793416                                                                   |                                      |                |
| Nombre del Beneficiario:<br>Estimado usuario de CSJ por favor revisar que la                                                                                                    | DIANA PITA<br>transacción solicitada sea igual a la Impresa en este recibo en cas | so de cualquier reclamo o inquietud. | P              |
|                                                                                                    |                                                                                   |                                      |                |
|                                                                                                    |                                                                                   | R                                    | egresar        |
|                                                                                                    |                                                                                   | -                                    | <u></u>        |
|                                                                                                    |                                                                                   |                                      |                |

## Segunda autorización

#### Transacciones / Orden de Pago / Autorización de órdenes de pago con DJ04

En la tabla de Autorización de Orden de Pago DJ04 se visualizarán los registros de los depósitos.

| itul | los a Autorizar   |                         |                                    |                            |                    |                                                                                                 |                     |                            |
|------|-------------------|-------------------------|------------------------------------|----------------------------|--------------------|-------------------------------------------------------------------------------------------------|---------------------|----------------------------|
|      | Número del Título | Número de Proceso       | Identificación del<br>Beneficiario | Nombre del<br>Beneficiario | Valor              | Estado                                                                                          | Número de<br>Oficio | Pago con Abono a<br>Cuenta |
|      | 400100005445309   | 11001311001020150146000 | CEDULA 52793416                    | DIANA PITA                 | \$ 519.150,00      | AUTORIZADA POR CIFIN CALIDAD<br>IDENTIFICACION PRUEBAS, CIFIN CALIDAD<br>IDENTIFICACION PRUEBAS | 2019000197          | 259009884                  |
|      | 400100005445397   | 11001311001020150146000 | CEDULA 97123114                    | JUAN ROJAS<br>CASTRO       | \$ 304.350,00      | AUTORIZADA POR CIFIN CALIDAD<br>IDENTIFICACION PRUEBAS, CIFIN CALIDAD<br>IDENTIFICACION PRUEBAS | 2019000253          | 445210043766               |
| -    | 400100005445304   | 11001311001020150146000 | CEDULA 97123116                    | DIEGO<br>SALGADO<br>PEREZ  | \$ 607.500,00      | INGRESADA                                                                                       | 2019000311          | 308200007471               |
|      | 400100005445308   | 11001311001020150146000 | CEDULA 97123116                    | DIEGO<br>SALGADO<br>PEREZ  | \$ 418.100,00      | INGRESADA                                                                                       | 2019000311          | 308200007471               |
|      | 400100005445376   | 11001311001020150146000 | CEDULA<br>1023880811               | ERIKA PEREZ                | \$ 619.500,00      | AUTORIZADA POR CIFIN CALIDAD<br>IDENTIFICACION PRUEBAS                                          | 2019000312          | 49000022019                |
|      | 400100005445377   | 11001311001020150146000 | CEDULA<br>1023880811               | ERIKA PEREZ                | \$<br>1.010.550,00 | AUTORIZADA POR CIFIN CALIDAD<br>IDENTIFICACION PRUEBAS                                          | 2019000312          | 49000022019                |

El usuario debe seleccionar el o los depósitos a autorizar y seleccionar el botón <u>Autorizar orden</u> <u>de pago.</u>

| Titu | los a Autorizar   |                         |                                    |                            |                    |                                                                                                 |                     |                            |
|------|-------------------|-------------------------|------------------------------------|----------------------------|--------------------|-------------------------------------------------------------------------------------------------|---------------------|----------------------------|
|      | Número del Título | Número de Proceso       | Identificación del<br>Beneficiario | Nombre del<br>Beneficiario | Valor              | Estado                                                                                          | Número de<br>Oficio | Pago con Abono a<br>Cuenta |
|      | 400100005445309   | 11001311001020150146000 | CEDULA 52793416                    | DIANA PITA                 | \$ 519.150,00      | AUTORIZADA POR CIFIN CALIDAD<br>IDENTIFICACION PRUEBAS, CIFIN CALIDAD<br>IDENTIFICACION PRUEBAS | 2019000197          | 259009884                  |
| 10   | 400100005445397   | 11001311001020150146000 | CEDULA 97123114                    | JUAN ROJAS<br>CASTRO       | \$ 304.350,00      | AUTORIZADA POR CIFIN CALIDAD<br>IDENTIFICACION PRUEBAS, CIFIN CALIDAD<br>IDENTIFICACION PRUEBAS | 2019000253          | 445210043766               |
|      | 400100005445304   | 11001311001020150146000 | CEDULA 97123116                    | DIEGO<br>SALGADO<br>PEREZ  | \$ 607.500,00      | INGRESADA                                                                                       | 2019000311          | 308200007471               |
|      | 400100005445308   | 11001311001020150146000 | CEDULA 97123116                    | DIEGO<br>SALGADO<br>PEREZ  | \$ 418.100,00      | INGRESADA                                                                                       | 2019000311          | 308200007471               |
| 1    | 400100005445376   | 11001311001020150146000 | CEDULA<br>1023880811               | ERIKA PEREZ                | \$ 619.500,00      | AUTORIZADA POR CIFIN CALIDAD<br>IDENTIFICACION PRUEBAS                                          | 2019000312          | 49000022019                |
| 1    | 400100005445377   | 11001311001020150146000 | CEDULA<br>1023880811               | ERIKA PEREZ                | \$<br>1.010.550,00 | AUTORIZADA POR CIFIN CALIDAD<br>IDENTIFICACION PRUEBAS                                          | 2019000312          | 49000022019                |

#### El Portal solicita clave de firma electrónica, en señal de aprobación

| nicio        | Consulta | as ) 🔨 Transacciones ) | Administración )                   | Reportes )                 | Pregúnt           | ame )                                                              |                     |                            |
|--------------|----------|------------------------|------------------------------------|----------------------------|-------------------|--------------------------------------------------------------------|---------------------|----------------------------|
|              |          |                        | ormato DJ04                        |                            |                   |                                                                    |                     |                            |
| Titulos a Au | torizar  |                        |                                    |                            |                   |                                                                    |                     |                            |
| Número       |          | Número de Proceso      | Identificación del<br>Beneficiario | Nombre del<br>Beneficiario | Valor             | Estado                                                             | Número de<br>Oficio | Pago con Abono a<br>Cuenta |
|              |          |                        |                                    | Ingreso Clave de I         | Firma Electrónica | LICORIZADA POR CIFIN CALIDAD                                       |                     |                            |
|              |          |                        |                                    | Clave de firma el          | ectrónica:        | A POR CIFIN CALIDAD<br>TION PRUEBAS, CIFIN CALIDAD<br>TION PRUEBAS |                     |                            |
|              |          |                        |                                    | N                          | /alidar clave     |                                                                    |                     |                            |
|              |          |                        |                                    | The Pales                  |                   |                                                                    |                     |                            |
|              |          |                        |                                    |                            |                   |                                                                    |                     |                            |

| <i>litu</i> | los a Autorizar   |                         |                                    |                            |                                        |                                       |                                              |                     |                            |
|-------------|-------------------|-------------------------|------------------------------------|----------------------------|----------------------------------------|---------------------------------------|----------------------------------------------|---------------------|----------------------------|
|             | Número del Título | Número de Proceso       | Identificación del<br>Beneficiario | Nombre del<br>Beneficiario | Valor                                  |                                       | Estado                                       | Número de<br>Oficio | Pago con Abono a<br>Cuenta |
|             | 400100005445309   | 11001311001020150146000 | CEDULA 527934 1 M                  | ensaje de página web       |                                        | ×                                     | FIN CALIDAD<br>IEBAS, CIFIN CALIDAD<br>IEBAS | 2019000197          | 259009884                  |
|             | 400100005445397   | 11001311001020150146000 | CEDULA 97123: I                    | EL BENEFICIARIO            | SELECCIONADO NO<br>), ¿DESEA CONTINUAR | ES EL DEMANDANTE NI<br>17             | FIN CALIDAD<br>IEBAS, CIFIN CALIDAD<br>IEBAS | 2019000253          | 445210043766               |
|             | 400100005445304   | 11001311001020150146000 | CEDULA 97123: 1                    |                            | A                                      | Cancelar                              |                                              | 2019000311          | 308200007471               |
|             | 400100005445308   | 11001311001020150146000 | CEDULA 97123116                    | DIEGO<br>SALGADO<br>PEREZ  | \$ 418.100,00                          | INGRESADA                             |                                              | 2019000311          | 30820000747                |
| ~           | 400100005445376   | 11001311001020150146000 | CEDULA<br>1023880811               | ERIKA PEREZ                | \$ 619.500,00                          | AUTORIZADA POR C<br>IDENTIFICACION PR | IFIN CALIDAD<br>UEBAS                        | 2019000312          | 49000022019                |
| ~           | 400100005445377   | 11001311001020150146000 | CEDULA<br>1023880811               | ERIKA PEREZ                | \$<br>1.010.550,00                     | AUTORIZADA POR C<br>IDENTIFICACION PR | IFIN CALIDAD<br>UEBAS                        | 2019000312          | 49000022019                |

#### El Portal despliega ventana emergente donde solicita se ingrese la fecha de providencia.

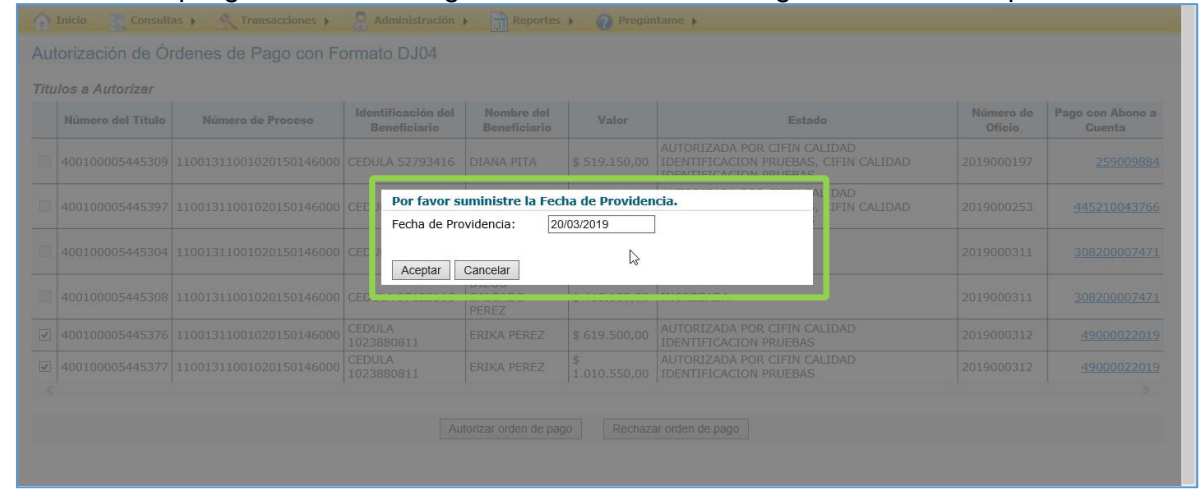

El portal genera mensaje informativo "Los depósitos judiciales XXXXXXXXXXXX, están en proceso de pago con abono a cuenta del beneficiario y debe ser confirmada por la entidad financiera de destino, por favor confirmar el pago del depósito judicial más tarde, numero de transacción :111111."

|     |                                       |                         |                                    |                            | ,                  | IP: 10.0.8.8<br>Fecha:20/03/2                                                                   | 9<br>019 05:51:29 p.m. |                            |
|-----|---------------------------------------|-------------------------|------------------------------------|----------------------------|--------------------|-------------------------------------------------------------------------------------------------|------------------------|----------------------------|
| Ίtu | Ilos a Autorizar<br>Número del Título | Número de Proceso       | Identificación del<br>Beneficiario | Nombre del<br>Beneficiario | Valor              | Estado                                                                                          | Número de<br>Oficio    | Pago con Abono a<br>Cuenta |
|     | 400100005445309                       | 11001311001020150146000 | CEDULA 52793416                    | DIANA PITA                 | \$ 519.150,00      | AUTORIZADA POR CIFIN CALIDAD<br>IDENTIFICACION PRUEBAS, CIFIN CALIDAD<br>IDENTIFICACION PRUEBAS | 2019000197             | 259009884                  |
|     | 400100005445397                       | 11001311001020150146000 | CEDULA 97123114                    | JUAN ROJAS<br>CASTRO       | \$ 304.350,00      | AUTORIZADA POR CIFIN CALIDAD<br>IDENTIFICACION PRUEBAS, CIFIN CALIDAD<br>IDENTIFICACION PRUEBAS | 2019000253             | 445210043766               |
|     | 400100005445304                       | 11001311001020150146000 | CEDULA 97123116                    | DIEGO<br>SALGADO<br>PEREZ  | \$ 607.500,00      | INGRESADA                                                                                       | 2019000311             | 308200007471               |
|     | 400100005445308                       | 11001311001020150146000 | CEDULA 97123116                    | DIEGO<br>SALGADO<br>PEREZ  | \$ 418.100,00      | INGRESADA                                                                                       | 2019000311             | 308200007471               |
| 5   | 400100005445376                       | 11001311001020150146000 | CEDULA<br>1023880811               | ERIKA PEREZ                | \$ 619.500,00      | AUTORIZADA POR CIFIN CALIDAD<br>IDENTIFICACION PRUEBAS                                          | 2019000312             | 49000022019                |
| 1   | 400100005445377                       | 11001311001020150146000 | CEDULA<br>1023880811               | ERIKA PEREZ                | \$<br>1.010.550,00 | AUTORIZADA POR CIFIN CALIDAD<br>IDENTIFICACION PRUEBAS                                          | 2019000312             | 49000022019                |

Al dar clic en <u>imprimir</u> el Portal genera el formato DJ04 y comprobante del pago con abono a cuenta con los datos del beneficiario:

| ( <b>†</b> )                                                                                                    | RAMA JUDICIAL DEL F<br>Despacho: DESPACH                                                                           | PODER PUBLICO<br>O JUDICIAL 110013110010 JUZ 010 FA                                                        | MILIA BOGOTA                                | COMUNICACIÓN DE LA ORDEN DE PAG<br>DEPOSITOS JUDICIALES                            |
|----------------------------------------------------------------------------------------------------|----------------------------------------------------------------------------------------------------|----------------------------------------------------------------------------------------------------|---------------------------------------------|------------------------------------------------------------------------------------|
| Rama Judicial<br>Consejo Superior de la Judicatan<br>República de Colembra                                                               | Código de identificació<br>Cludad: BOGOTÁ (B                                                                       | in del despacho (Ac.201/97) 11001311<br>OGOTÁ)                                                             | 10010                                       |                                                                                    |
| Fecha: 20/03/201                                                                                                    | 9 Oficio No.: 201900031                                                                                            | 2 REF Número de Radicació                                                                                  | ón del Proceso (Aca.                        | 201/97, 1412/02 y 1413/02) 11001311001020150146000                                 |
| Señores<br>BANCO AGRARIO<br>Cludad: <u>BOGO</u><br>Apreciados Señore<br>Demandanto:<br>Demandante:<br>Sirvase pagar segú<br>CEDUI A DE C | D DE COLOMBIA<br>ITÀ (BOGOTÀ)<br>BE<br>BEJARANO<br>ROMERO AGUDELO C.<br>In lo créenado mediante pro<br>CIUDA DANIA | EZ EDUARDO DARIO<br>ARQUINA ASTRID<br>Virdencia del 20103/2019, el(los) deposit<br>10/23808/14 FRIKA PEREZ | CEDULA<br>CEDULA<br>c(s) judicial(es), cons | . 79384158<br>. 52432153<br>Uthuido(s) en el proceso de la referencia, a favor de: |
|                                                                                                    |                                                                                                    | Concepto de                                                                                                | al Depósito                                 |                                                                                    |
| Depósitos Diferente                                                                                                    | es a Cuota Alimentaria                                                                                             |                                                                                                    |                                             | 20                                                                                 |
| Fecha                                                                                                    | a Depósito                                                                                                    | Número Depósi                                                                                              | ito                                         | Valor                                                                              |
| 10/                                                                                                    | /01/2019                                                                                                    | 4001000054453                                                                                              | 76                                          | \$619,50                                                                           |
| 10/                                                                                                    | /01/2019                                                                                                    | 4001000054453                                                                                              | 77                                          | \$1,010,55                                                                         |
|                                                                                                    |                                                                                                    | τοτΑ                                                                                                    | AL VALORES DEPOS                            | SITO S \$1,630,05                                                                  |
| CSJ AUTORIZADC                                                                                                    | OR FIRMA ELECTRONICA                                                                                               |                                                                                                    |                                             | •                                                                                  |
| CIFIN C                                                                                                    | ALIDAD IDENTIFICACION                                                                                              | PRUEBAS                                                                                                    |                                             |                                                                                    |
| CEDUL                                                                                                    | A 1000005                                                                                                    |                                                                                                    |                                             |                                                                                    |
|                                                                                                    | Número de Iden                                                                                                    | ificación                                                                                                  |                                             | Firma<br>Huela Indice Derecho                                                      |
| Espacio para com                                                                                                    | CSJ AUTORIZ                                                                                                    | ZADOR FIRMA ELECTRONICA                                                                                    |                                             | Firma                                                                              |
| CSJ AUTORIZADC                                                                                                    | OR FIRMA ELECTRONICA                                                                                               |                                                                                                    |                                             |                                                                                    |
| CIFIN C                                                                                                    | ALIDAD IDENTIFICACION                                                                                              | PRUEBAS                                                                                                    |                                             | r                                                                                  |

| GANCELACION DE DEPOSITOS JUDICIALES CON ABONO A<br>CUENTA |
|-----------------------------------------------------------|
|                                                           |
| SIN INFORMACIÓN                                           |
| 400100005445376,400100005445377,                          |
| ERIKA PEREZ                                               |
| BANCO DAVIVIENDA S.A                                      |
| ******2019                                                |
| \$ 1.630.050,00                                           |
| \$ 5.826,24                                               |
| \$ 1.107,00                                               |
| \$ 1.623.116,76                                           |
| PENDIENTE DE CONFIRMACIÓN                                 |
| FIRMA DE APROBACIÓN:                                      |
| HUELLA:                                                   |
|                                                           |
|                                                           |

# Notificación de aprobación

Una vez confirmado el Abono a cuenta por la entidad financiera destino se notificará mediante correo electrónico al beneficiario y al usuario transaccional:

|    | Número del Título | Número de Proceso       | Identificación del<br>demandante | Nombre del<br>demandante | Identificación del<br>demandado | Nombre del<br>demandado | Valor            | Fecha de<br>Constitución |
|----|-------------------|-------------------------|----------------------------------|--------------------------|---------------------------------|-------------------------|------------------|--------------------------|
|    | 400100005445282   | 11001311001020150146000 | CEDULA 20676995                  | GARCIA DAVID             | NIT 8006543321                  | SA DAVIVIENDA           | \$<br>711.000,00 | 10/01/2019               |
| 2  | 400100005445285   | 11001311001020150146000 | CEDULA 20676996                  | ROJAS CARLOS             | CEDULA 79407999                 | GARCIA LORENA           | \$<br>114.150,00 | 10/01/2019               |
|    | 400100005445287   | 11001311001020150146000 | CEDULA 1071165586                | REYES ALEJANDRO          | NIT 8006543321                  | SA DAVIVIENDA           | \$<br>316.250,00 | 10/01/2019               |
| ]  | 400100005445288   | 11001311001020150146000 | CEDULA 1020736396                | BARRERO SOFIA            | CEDULA 20676995                 | BARRERO JAIRO           | \$<br>417.300,00 | 10/01/2019               |
|    | 400100005445293   | 11001311001020150146000 | CEDULA 20676996                  | SARMIENTO PAOLA          | CEDULA 20676995                 | BARRERO JAIRO           | \$ 12.550,00     | 10/01/2019               |
|    | 400100005445299   | 11001311001020150146000 | CEDULA 1071165586                | REYES ALEJANDRO          | NIT 8006543321                  | SA DAVIVIENDA           | \$<br>102.250,00 | 10/01/2019               |
| ~  | 400100005445304   | 11001311001020150146000 | CEDULA 1020736396                | GARZON DAVID             | NIT 8006543321                  | SA DAVIVIENDA           | \$<br>607.500,00 | 10/01/2019               |
| ~  | 400100005445308   | 11001311001020150146000 | CEDULA 1020736396                | GUTIERREZ CAMILO         | NIT 8600034001                  | SAS GUAYMARAL           | \$<br>418.100,00 | 10/01/2019               |
|    | 400100005445312   | 11001311001020150146000 | CEDULA 1020736396                | BARRERO SOFIA            | CEDULA 20676995                 | BARRERO JAIRO           | \$<br>813.300,00 | 10/01/2019               |
|    | 400100005445314   | 11001311001020150146000 | CEDULA 20676995                  | CHACON JAIRO             | CEDULA 79407999                 | GARCIA LORENA           | \$<br>115.400,00 | 10/01/2019               |
| 23 | 45678910          |                         |                                  |                          |                                 |                         |                  |                          |
|    |                   |                         |                                  |                          |                                 |                         | Total va         | alor \$ 1.025.600,0      |

| Â     | Inicio 🔣 Consult                                   | as 🕨 🔬 Transacciones 🕨  | Administración )                 | 📄 Reportes 🕨 🕜 Pro       | gúntame 🕨                    |                         |                  |                          |
|-------|----------------------------------------------------|-------------------------|----------------------------------|--------------------------|------------------------------|-------------------------|------------------|--------------------------|
| Ing   | reso Orden de                                      | Pago con Formato DJ     | 04                               |                          |                              |                         |                  |                          |
| Filti | <b>ro de la consulta</b><br>Por número de proceso: | 110013110010 2          | 0150146000                       | O Por                    | número de título:            |                         |                  |                          |
|       |                                                    |                         |                                  |                          |                              |                         |                  |                          |
|       |                                                    |                         |                                  | Consultar                |                              |                         |                  |                          |
| Titu  | los encontrados                                    |                         |                                  |                          |                              | Nún                     | nero de registr  | os seleccionados: 2      |
|       | Número del Título                                  | Número de Proceso       | Identificación del<br>demandante | Nombre del<br>demandante | ldentificación del demandado | Nombre del<br>demandado | Valor            | Fecha de<br>Constitución |
|       | 400100005445282                                    | 11001311001020150146000 | CEDULA 20676995                  | GARCIA DAVID             | NIT 8006543321               | SA DAVIVIENDA           | \$<br>711.000,00 | 10/01/2019               |
|       | 400100005445285                                    | 11001311001020150146000 | CEDULA 20676996                  | ROJAS CARLOS             | CEDULA 79407999              | GARCIA LORENA           | \$<br>114.150,00 | 10/01/2019               |
|       | 400100005445287                                    | 11001311001020150146000 | CEDULA 1071165586                | REYES ALEJANDRO          | NIT 8006543321               | SA DAVIVIENDA           | \$<br>316.250,00 | 10/01/2019               |
|       | 400100005445288                                    | 11001311001020150146000 | CEDULA 1020736396                | BARRERO SOFIA            | CEDULA 20676995              | BARRERO JAIRO           | \$<br>417.300,00 | 10/01/2019               |
|       | <u>400100005445293</u>                             | 11001311001020150146000 | CEDULA 20676996                  | SARMIENTO PAOLA          | CEDULA 20676995              | BARRERO JAIRO           | \$ 12.550,00     | 10/01/2019               |
|       | 400100005445299                                    | 11001311001020150146000 | CEDULA 1071165586                | REYES ALEJANDRO          | NIT 8006543321               | SA DAVIVIENDA           | \$<br>102.250,00 | 10/01/2019               |
| ~     | 400100005445304                                    | 11001311001020150146000 | CEDULA 1020736396                | GARZON DAVID             | NIT 8006543321               | SA DAVIVIENDA           | \$ 607.500,00    | 10/01/2019               |

#### Anulación de orden de pago con Abono a cuenta

Transacciones / Orden de pago / Anulación ingreso orden de pago La anulación de orden de pago para las transacciones de orden de pago con abono a cuenta se podrá realizar antes de generar el archivo de pagos, tiempo en el cual el deposito se encontrará pendiente de pago.

Cuando el o los Depósitos cambien a estado **Pagado con Abono a cuenta**, el Portal no permitirá la anulación de la transacción.

| nicio 🔣 Consultas 🕨 🖄 Transacciones 🕨                                                                                                    | Administración 🕨                                                                                                    | 🔒 Reportes 🕨 🕜 Pre         | egúntame 🕨                                                |                                                                                                 |
|----------------------------------------------------------------------------------------------------|----------------------------------------------------------------------------------------------------|----------------------------|-----------------------------------------------------------|-------------------------------------------------------------------------------------------------|
| Anulación de Ordenes de Pago                                                                                                    |                                                                                                    |                            |                                                           |                                                                                                 |
| Filtro de la consulta         Nümero de proceso:         Identificación del beneficiario:                                                                                                    |                                                                                                    | ☑ Núi<br>40010             | mero de título:<br>0005445304                             |                                                                                                 |
|                                                                                                    |                                                                                                    | Consultar                  |                                                           |                                                                                                 |
| Títulos Encontrados                                                                                                    | 1                                                                                                    |                            |                                                           |                                                                                                 |
| Número del Título Número de Proceso                                                                                                    | Identificación del<br>Beneficiario                                                                                                    | Nombre del<br>Beneficiario | Valor                                                     | Autorizada por                                                                                  |
| <u>400100005445304</u> 1100131100102015014600                                                                                                    | CEDULA 97123116                                                                                                    | DIEGO SALGADO<br>PEREZ     | \$ 607.500,00                                             | CIFIN CALIDAD IDENTIFICACION PRUEBAS, CIFIN CALIDAD<br>IDENTIFICACION PRUEBAS                   |
|                                                                                                    |                                                                                                    |                            |                                                           |                                                                                                 |
| ▲ Inicio Consultas → ▲ Transacciones → Anulación de Ordenes de Pago Filtro de la consulta                                                                                                    | Administración 🕨                                                                                                    | Reportes 🕨 👔 Pre           | egúntame 🕨                                                |                                                                                                 |
| Inicio Consultas      Consultas      Consultas      Consultas      Consulta      Consulta     Numero de la consulta     Numero de proceso:     Consulta      Numero de proceso:     Consulta      Consulta      | Administración >                                                                                                    | Reportes > ? Pre           | egúntame ><br>mero de título:<br>0005445304               |                                                                                                 |
| Inicio Consultas      Consultas      Consultas      Consultas      Consulta      Consulta     Consulta     Número de proceso:     Consulta     Consulta     Consulta     Consulta     Consulta     Consulta     Consulta     Consulta     Consulta     Consulta     Consulta     Consultas     Consultas     Cons     Consultas     Consultas     Consultas | Administración 🕨                                                                                                    | Reportes > 🕢 Pre           | egúntame 🕨                                                |                                                                                                 |
| Inicio Consultas      Consultas      Consultas      Consultas      Consultas      Consulta      Consulta     Consulta     Número de proceso:     Consulta     Consulta     Consulta     Consulta     Consulta     Consultas     Consultas   | Administración 🕨                                                                                                    | Reportes >                 | egúntame 🕨                                                |                                                                                                 |
| Inicio Consultas , Transacciones , Anulación de Ordenes de Pago Filtro de la consulta Número de proceso: Identificación del beneficiario: Títulos Encontrados Número de Título Número de Proceso                                                                                                    | Administración )                                                                                                    | Reportes )  Pre            | egúntame ><br>mero de título:<br>0005445304               | Autorizada por                                                                                  |
| Inicio Consultas , Transacciones , Anulación de Ordenes de Pago Filtro de la consulta Número de proceso: Identificación del beneficiario: Titulos Encontrados Vúmero del Título Número de Proceso ✓ 40010005445304 11001311001020150146000                                                                                                    | Administración  Administración | Reportes > 2 Pro           | sgúntame > mero de título: 0005445304 Valor \$ 607.500,00 | Autorizada por<br>CIFIN CALIDAD IDENTIFICACION PRUEBAS, CIFIN CALIDAD<br>IDENTIFICACION PRUEBAS |

|                                                                                                    | -                  |                                                                                                    | and a second second second second second second second second second second second second second second second |              |                         |              |         |
|----------------------------------------------------------------------------------------------------|--------------------|----------------------------------------------------------------------------------------------------|----------------------------------------------------------------------------------------------------|--------------|-------------------------|--------------|---------|
| Inicio Consultas Maransacciones Maransacciones Mara | Administración 🕨   | Reportes > 🕜 Pr                                                                                                    | eguntame 🕨                                                                                                    |              |                         |              |         |
| nulación de Ordenes de Pago                                                                                                    |                    |                                                                                                    |                                                                                                    |              |                         |              |         |
| iltro de la consulta                                                                                                    |                    |                                                                                                    |                                                                                                    |              |                         |              |         |
| Número de proceso:                                                                                                    |                    | V Nú                                                                                                    | imero de título:                                                                                               |              |                         |              |         |
|                                                                                                    |                    | 40010                                                                                                    | 00005445304                                                                                                    | _            |                         |              |         |
| Identificación del beneficiario:                                                                                                    |                    | Mensaje de página web                                                                                                    |                                                                                                    | ×            |                         |              |         |
|                                                                                                    |                    | Rara al número da of                                                                                                    | icio 2019000311 evicteo los titul                                                                              | dor          |                         |              |         |
|                                                                                                    |                    | 400100005445304,400<br>Esta seguro de anula                                                                                   | 0100005445308.<br>Ir todos los títulos?                                                                        |              |                         |              |         |
|                                                                                                    |                    | N                                                                                                    |                                                                                                    |              |                         |              |         |
| Títulos Encontrados                                                                                                    |                    | 43                                                                                                    | Aceptar Canc                                                                                                   | celar        |                         |              |         |
| Número del Título Número de Proceso                                                                                                    | Identificación del | Nombre dei                                                                                                    | Valor                                                                                                    |              | Autor                   | izada nar    |         |
| Numero del Titulo Numero de Proceso                                                                                                    | Beneficiario       | Beneficiario                                                                                                    |                                                                                                    |              |                         |              | CALIDAD |
| ✓ 400100005445304 11001311001020150146000 CF                                                                                                    | EDULA 97123116     | PEREZ                                                                                                    | 607.500,00 IDENT                                                                                               | TIFICACION P | RUEBAS                  | UEDAS, CIFIN | CALIDAD |
| nulación de Ordenes de Pago                                                                                                    | 🦉 Administración 🕨 | Reportes > O Pr                                                                                                    | egürtame »                                                                                                    |              | _                       |              |         |
| Tinicio Consultas  Transacciones  Tanulación de Ordenes de Pago Titro de la consulta Número de proceso: Consultador del beneficiario:                                                                                                    | Administración (*  | Reportes > 2 Pr<br>cortes<br>Ingreso Clave de Firma Electró<br>Clave de firma electrónica:                                    | ngelini tance y                                                                                                |              |                         |              |         |
| Tinicio Consultas  Consultas  Consultas  Consultas  Consulta  Consulta  Con  | Contraction 2      | Reportes ) Q Pr<br>greso Clave de Firma Electró<br>Clave de firma electrónica:<br>Validar clave                               | egyindeme. »                                                                                                   |              |                         |              |         |
| Truissociones > Truissociones > Anulación de Ordenes de Pago                                                                                                    | Administración y   | Reportes ) Q Pr<br>greso Clave de Firma Electró<br>Clave de firma electrónica:<br>Validar clave                               | egéndeme. »                                                                                                    |              |                         |              |         |
| Transacciones > Consultas > Consultas > C  | Administración »   | Reportes ) Q Pro<br>reso Clave de Firma Electró<br>Clave de firma electrónica:<br>Validar clave<br>Nombre del<br>Beneficiario | egéndeme. »                                                                                                    |              | Autor                   | izada por    |         |
| Transacciones > Consultas > Consultas > Transacciones > Anulación de Ordenes de Pago Fitro de la consulta Número de proceso: Consultas - Consultas -   | Administroción »   | Reportes > @ Pr<br>Barrier                                                                                                    | egéndame. »                                                                                                    | CALIDAO ID   | Autor<br>RUIFICACION PR | izada por    | CALIDAD |

|             | 9                                   | Título 400100005445304: Trz | insacción exitosa, número d        | e transacción: 21518 - Títi             | ulo 40010000544  | 15308: Transacción exitosa, número de transacción: 21519<br>IP: 10.0.8.89<br>Fecha: 21/03/2019 02:55:01 p.m. |
|-------------|-------------------------------------|-----------------------------|------------------------------------|-----------------------------------------|------------------|----------------------------------------------------------------------------------------------------|
| iltro       | de la consulta                      |                             |                                    |                                         |                  |                                                                                                    |
| _ Nú        | mero de proceso:                    |                             |                                    | V Nú                                    | imero de título: |                                                                                                    |
|             |                                     |                             |                                    | 40010                                   | 00005445304      |                                                                                                    |
|             |                                     |                             |                                    | 10                                      |                  |                                                                                                    |
|             |                                     |                             |                                    | Consultar                               | ]                |                                                                                                    |
| Título      | os Encontrados                      |                             |                                    | Consultar                               | ]                |                                                                                                    |
| Título<br>M | os Encontrados<br>Número del Título | Número de Proceso           | Identificación del<br>Beneficiario | Consultar<br>Nombre del<br>Beneficiario | Valor            | Autorizada por                                                                                               |

Reporte de anulación

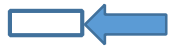

| nicio Consultas 🖡      | \Lambda Transacciones 🕨 🎖 Administración                                                                          | Reportes                                          | 🕜 Pregúnta | ame 🕨 | ame 🕨 | ame 🕨 |
|------------------------|----------------------------------------------------------------------------------------------------|---------------------------------------------------|------------|-------|-------|-------|
| Reporte de Anulación d | le Órdenes de Pago                                                                                                |                                                   |            |       |       |       |
| 14 4                   |                                                                                                    |                                                   |            |       |       |       |
| 14 4 1 of 2 ? P PI     | Find Next                                                                                                    |                                                   |            |       |       |       |
| Banco A                | grario de Colombia<br>7. 800.037.800-8                                                                            | Prosperidad<br>para todos                         |            |       |       |       |
|                        | Datos Transacción                                                                                                 |                                                   |            |       |       |       |
| Tipo Transacción:      | ANULACIÓN DE ÓRDENES DE PAGO                                                                                      |                                                   |            |       |       |       |
| Resultado Transacción: | TÍTULO 400100005445304: TRANSACCIÓN<br>TRANSACCIÓN: 21518 - TÍTULO 40010000<br>EXITOSA, NÚMERO DE TRANSACCIÓN: 21 | EXITOSA, NÚMERO DE<br>5445308: TRANSACCIÓN<br>519 |            |       |       |       |
| Usuario:               | CIFIN CALIDAD IDENTIFICACION PRUEBAS                                                                              | S N                                               |            |       |       |       |
| Estado:                | ANULADA                                                                                                    | 13                                                |            |       |       |       |
| Fecha Transacción:     | 21/03/2019 02:55:22 P.M.                                                                                          |                                                   |            |       |       |       |
| Dirección IP:          | 10.0.8.89                                                                                                    |                                                   |            |       |       |       |
|                        | Datos de la Autorización                                                                                          |                                                   |            |       |       |       |
| Realizado por:         | INGRESO - CIFIN CALIDAD IDENTIFICACIO<br>05:23:10 P.M 10.0.8.89                                                   | N PRUEBAS - 20/03/2019                            |            |       |       |       |
| Realizado por:         | AUTORIZACIÓN - CIFIN CALIDAD IDENTIFI<br>21/03/2019 02:52:05 P.M 10.0.8.89                                        | CACION PRUEBAS -                                  |            |       |       |       |
| Realizado por:         | AUTORIZACIÓN - CIFIN CALIDAD IDENTIFI<br>21/03/2019 02:53:01 P.M 10.0.8.89                                        | CACION PRUEBAS -                                  |            |       |       |       |
|                        | Datos del Título                                                                                                  |                                                   |            |       |       |       |

| Banco A                          | grario de Colombia                                                                              | Prosperidad<br>para todos                                            |
|----------------------------------|-------------------------------------------------------------------------------------------------|----------------------------------------------------------------------|
|                                  | Datos Transacción                                                                               |                                                                      |
| Tipo Transacción:                | ANULACIÓN DE ÓRDENES DE PAG                                                                     | 0                                                                    |
| Resultado Transacción:           | TÍTULO 400100005445304: TRANSA<br>TRANSACCIÓN: 21518 - TÍTULO 40<br>EXITOSA, NÚMERO DE TRANSACC | CCIÓN EXITOSA, NÚMERO DE<br>0100005445308: TRANSACCIÓN<br>IÓN: 21519 |
| Usuario:                         | CIFIN CALIDAD IDENTIFICACION PR                                                                 | RUEBAS                                                               |
| Estado:                          | ANULADA                                                                                         |                                                                      |
| Fecha Transacción:               | 21/03/2019 02:55:22 P.M.                                                                        |                                                                      |
| Dirección IP:                    | 10.0.8.89                                                                                       |                                                                      |
|                                  | Datos de la Autorización                                                                        |                                                                      |
| Realizado por:                   | INGRESO - CIFIN CALIDAD IDENTIF<br>05:23:10 P.M 10.0.8.89                                       | ICACION PRUEBAS - 20/03/2019                                         |
| Realizado por:                   | AUTORIZACIÓN - CIFIN CALIDAD ID<br>21/03/2019 02:52:05 P.M 10.0.8.89                            | ENTIFICACION PRUEBAS -                                               |
| Realizado por:                   | AUTORIZACIÓN - CIFIN CALIDAD ID<br>21/03/2019 02:53:01 P.M 10.0.8.89                            | ENTIFICACION PRUEBAS -                                               |
|                                  | Datos del Título                                                                                |                                                                      |
| Número del Título:               | 400100005445304                                                                                 |                                                                      |
| Número de Proceso:               | 11001311001020150146000                                                                         |                                                                      |
| Valor:                           | \$ 607.500,00                                                                                   |                                                                      |
|                                  | Datos del Beneficiario                                                                          |                                                                      |
| Identificación del Beneficiario: | CEDULA 97123116                                                                                 |                                                                      |
| Nombro del Panoficiario          | DIEGO SALGADO PEREZ                                                                             |                                                                      |

# Reporte de movimientos títulos con abono a cuenta desde el Portal web

## Reportes / Reporte de Movimientos / Titulo pagados con abono a cuenta desde PWT

Se e el reporte de los títulos pagado con abono a cuenta realizados desde el Portal Web Transaccional pertenecientes a la cuenta judicial del usuario en sesión

| eporte de                                                                                                    | EN.                                                                                                    | Transa                                                                                                    | cciones 🕨                                                                                                    | Administración                                                                                                    | Reportes >                                                                                                    | 🕜 Pregúntame 🕨                                                                                                    |                                                                                                    |                                                                                                    |                                                                                                    |                                                                                                    |
|----------------------------------------------------------------------------------------------------|----------------------------------------------------------------------------------------------------|----------------------------------------------------------------------------------------------------|----------------------------------------------------------------------------------------------------|----------------------------------------------------------------------------------------------------|----------------------------------------------------------------------------------------------------|----------------------------------------------------------------------------------------------------|----------------------------------------------------------------------------------------------------|----------------------------------------------------------------------------------------------------|----------------------------------------------------------------------------------------------------|----------------------------------------------------------------------------------------------------|
| toporto de                                                                                                    | e Movimient                                                                                                    | OS                                                                                                    |                                                                                                    |                                                                                                    |                                                                                                    |                                                                                                    |                                                                                                    |                                                                                                    |                                                                                                    |                                                                                                    |
| echa: 20/03/<br>onsultar por                                                                                                    | 2019<br>Títul<br>Títul<br>Títul<br>Títul<br>Títul<br>Cuoi<br>Órda<br>pendencia subo                                                                                                    | os emitidos<br>os pagados<br>os autorizado:<br>os con abono<br>cas alimentaria<br>enes de Pago I<br>rdinada?                                                                                                    | s<br>a a cuenta<br>as<br>Permanente<br>O Si @                                                                                                    | desde el PWT<br>e<br>D No                                                                                                    |                                                                                                    |                                                                                                    |                                                                                                    |                                                                                                    |                                                                                                    |                                                                                                    |
|                                                                                                    |                                                                                                    |                                                                                                    |                                                                                                    |                                                                                                    | Ve                                                                                                    | er Reporte                                                                                                    |                                                                                                    |                                                                                                    |                                                                                                    |                                                                                                    |
| Inicio                                                                                                    | Concultac                                                                                                    | C Tranca                                                                                                    | accionac N                                                                                                    | Administración                                                                                                    | Panortas N                                                                                                    | Draguntama                                                                                                    |                                                                                                    |                                                                                                    |                                                                                                    |                                                                                                    |
| Poporto de                                                                                                    |                                                                                                    | n abono a                                                                                                    |                                                                                                    | a desde el PW/T                                                                                                    | Keportes ,                                                                                                    | Preguntaine                                                                                                    |                                                                                                    |                                                                                                    |                                                                                                    |                                                                                                    |
| epone de                                                                                                    | F TILLIOS CO                                                                                                    | n abono a                                                                                                    | a cuent                                                                                                    | a desue el PVV I                                                                                                    |                                                                                                    |                                                                                                    |                                                                                                    |                                                                                                    |                                                                                                    |                                                                                                    |
| 14 4 1                                                                                                    | of 1 👂 🕅                                                                                                    | \$                                                                                                    | Fin                                                                                                    | d   Next 🔍 🗸 📀                                                                                                    |                                                                                                    |                                                                                                    |                                                                                                    |                                                                                                    |                                                                                                    |                                                                                                    |
| Dependencia:<br>Fecha: 3/20/2                                                                                                    | CO AGRARIO<br>NIT. 800.03<br>110013110010<br>019                                                                                                    | de Colomi<br>7.800-8<br>- 11001311001                                                                                                    | DIA<br>0 JUZ 010 F                                                                                                    | FAMILIA BOGOTA                                                                                                    |                                                                                                    | Cuenta                                                                                                    |                                                                                                    |                                                                                                    |                                                                                                    |                                                                                                    |
| Número del                                                                                                    | Número del Oficio                                                                                                    | Fecha Emisión                                                                                                    | Estado del                                                                                                    | Identificación Demandante                                                                                                    | Nombre Demandante                                                                                                    | Identificación Demandado                                                                                                    | Nombre Demandado                                                                                                    | Identificación Consignante                                                                                                    | Nombre Consignante                                                                                                    | Concepto de                                                                                                    |
|                                                                                                    |                                                                                                    |                                                                                                    | PAGADO CON                                                                                                    | CEDULA DE CIUDADANIA 1                                                                                                    | 117 STELLA PINTO PE A                                                                                                    | CEDULA DE CIUDADANIA 15926255                                                                                                    |                                                                                                    | TARJETA DE IDENTIDAD                                                                                                    | POLICIA NACIONAL TES ORERIA                                                                                                    | DEPÓSITOS                                                                                                    |
| 0100000478342                                                                                                    | 2019000295                                                                                                    | 5/15/2003                                                                                                    | ABONO A                                                                                                    | CEDUCK DE CIUDND/0404 1                                                                                                    | and a construction of the construction of the  |                                                                                                    | Partonio mendos orientes                                                                                                    | 1 10 10 1 1 1 1 1 1 1 1 1 1 1 1 1 1 1 1                                                                                                    |                                                                                                    |                                                                                                    |
| 0100000478342                                                                                                    | 2019000295                                                                                                    | 1/10/2019                                                                                                    | PAGADO CON<br>ABONO A                                                                                                    | CEDULA DE CIUDADANIA                                                                                                    | SOFIA BARRERO                                                                                                    | CEDULA DE CIUDADANIA 20676995                                                                                                    | JARO BARRERO                                                                                                    | CEDULA DE CIUDADANIA 3977440                                                                                                    | 2 BLANCO VEGA MARILU                                                                                                    | DEPÓSITOS                                                                                                    |
| 0100000478342<br>0100005445324<br>0100005445325                                                                                                    | 2019000295<br>2019000292<br>2019000292                                                                                                    | 5/15/2003<br>1/10/2019<br>1/10/2019                                                                                                    | ABONO A<br>CUENTA<br>PAGADO CON<br>ABONO A<br>CUENTA<br>PAGADO CON<br>ABONO A                                                                                                    | CEDULA DE CIUDADANIA<br>1020736396<br>CEDULA DE CIUDADANIA 20676996                                                                                                    | SOFIA BARRERO                                                                                                    | CEDULA DE CIUDADANIA 20876995<br>NIT (NRO.IDENTIF. TRIBUTARIA)<br>8000034001                                                                                                    | JARO BARRERO                                                                                                    | CEDULA DE CIUDADANIA 39774403<br>CEDULA DE CIUDADANIA 39774403                                                                                                    | 2 BLANCO VEGA MARILU<br>2 BLANCO VEGA MARILU                                                                                                    | DEPÓSITOS<br>JUDICIALES<br>DEPÓSITOS                                                                                                    |
| Deposito<br>10100000478342<br>10100005445324<br>10100005445325<br>0100005445334                                                                                                    | 2019000295<br>2019000292<br>2019000292<br>2019000292<br>2019000308                                                                                                    | 5/15/2003<br>1/10/2019<br>1/10/2019<br>1/10/2019                                                                                                    | ABOND A<br>CUENTA<br>PAGADO CON<br>ABONO A<br>CUENTA<br>PAGADO CON<br>ABONO A<br>CUENTA<br>PAGADO CON<br>ABONO A                                                                                                    | CEDULA DE CIUDADANIA<br>1020736398<br>CEDULA DE CIUDADANIA 20676998<br>CEDULA DE CIUDADANIA 20676998                                                                                                    | SOFIA BARRERO                                                                                                    | CEDULA DE CIUDADANIA 20076995<br>NIT (NRC) IDENTIF, TRIBUTARIA)<br>8600034001<br>CEDULA DE CIUDADANIA<br>107165580                                                                                                    | UARO BARRERO<br>GUAYMARAL SAS<br>CAMILO GARZON                                                                                          | CEDULA DE CIUDADANIA 3977440<br>CEDULA DE CIUDADANIA 3977440<br>CEDULA DE CIUDADANIA 3977440                                                                                                    | 2 BLANCO VEGA MARILU<br>2 BLANCO VEGA MARILU<br>2 BLANCO VEGA MARILU                                                                                                    | DEPÓSITOS<br>JUDICIALES<br>DEPÓSITOS<br>JUDICIALES<br>DEPÓSITOS<br>JUDICIALES                                                                                                    |
| Deposito<br>00100000478342<br>10100005445324<br>10100005445325<br>10100005445334                                                                                                    | 2019000295<br>2019000292<br>2019000292<br>2019000292<br>2019000308                                                                                                    | 5/15/2003<br>1/10/2019<br>1/10/2019<br>1/10/2019                                                                                                    | ABOND A<br>CUENTA<br>PAGADD CON<br>ABDNO A<br>CUENTA<br>PAGADD CON<br>ABDNO A<br>CUENTA<br>PAGADD CON<br>ABDNO A<br>CUENTA                                                                                                    | CEDUCI DE CIUDADANIA<br>CEDULA DE CIUDADANIA<br>CEDULA DE CIUDADANIA 20876998<br>CEDULA DE CIUDADANIA 20876999                                                                                                    | SOFIN BARRERO                                                                                                    | CEDULA DE CIUDADANIA 20076095<br>NIT (INRO IDENTIF. TRIBUTARIA)<br>6800324001<br>CEDULA DE CIUDADANIA<br>CEDULA DE CIUDADANIA<br>107165508                                                                                                    | JARO BARRERO<br>GUAYMARAL SAS<br>CAMILO GARZON                                                                                          | BUGIATSK/<br>CEDULA DE CIUDADANIA 39774402<br>CEDULA DE CIUDADANIA 39774402<br>CEDULA DE CIUDADANIA 39774402                                                                                                    | 2 BLANCO VEGA MARILU<br>2 BLANCO VEGA MARILU<br>2 BLANCO VEGA MARILU                                                                                                    | DEPÓSITOS<br>JUDICIALES<br>DEPÓSITOS<br>JUDICIALES<br>DEPÓSITOS<br>JUDICIALES                                                                                                    |
| 0100000478342 01000005445324 01000005445325 01000005445334                                                                                                    | 2019000295<br>2019000292<br>2019000292<br>2019000292                                                                                                    | 5/15/2003<br>1/10/2019<br>1/10/2019<br>1/10/2019                                                                                                    | AdONO A<br>CUENTA<br>ABONO A<br>CUENTA<br>ADONO A<br>CUENTA<br>PAGADO CON<br>ABONO A<br>CUENTA                                                                                                    | CEDUCA DE CUDADANIA<br>CEDULA DE CUDADANIA<br>CEDULA DE CUDADANIA 20176992                                                                                                    |                                                                                                    | CEDULA DE CUDADINIA 2017695<br>NET ORIO DENTE: TRBUTARIA)<br>MOSSIA01<br>CEDULA DE CUDADINIA<br>10716508                                                                                                    | ANNUE MARLE GAUNE                                                                                                    | AUTETSI/<br>CEDULA DE CIUDADANA 3077460<br>CEDULA DE CIUDADANA 3077460                                                                                                    | UNINIAL<br>BLANCO VEGA MARILU<br>BLANCO VEGA MARILU<br>BLANCO VEGA MARILU                                                                                                    | DEPOSITOS<br>JUDICIALES<br>DEPOSITOS<br>JUDICIALES<br>DEPOSITOS<br>JUDICIALES                                                                                                    |
| Deposito<br>2010/0000478342<br>1010/0005445324<br>1010/0005445334                                                                                                    | 2019002025<br>2019002022<br>2019002022<br>2019002020<br>2019002020                                                                                                    | 5152003<br>1/102019<br>1/102019<br>1/102019<br>1/102019                                                                                                    | ABOND A<br>CUENTA<br>ABOND A<br>CUENTA<br>PAGADD CON<br>ABOND A<br>CUENTA<br>PAGADD CON<br>ABOND A<br>CUENTA<br>PAGADD CON<br>ABOND A<br>CUENTA                                                                                                    | CEDUCA DE CUDADANIA<br>192378236<br>CEDULA DE CUDADANIA 2017699<br>CEDULA DE CUDADANIA 2017699<br>CEDULA DE CUDADANIA 2017699                                                                                                    | LORENA BUSTOS                                                                                                    | CEDILA DE CILIADANIA 2017/02<br>CEDILA DE CILIADANIA 2017/02<br>ECOLADO E CILIADANIA<br>CEDILADO E CILIADANIA<br>CEDILADO E CILIADO<br>E CILIADO E CILIADO<br>E CILIADO E CILIADO<br>E CILIADO<br>E CIL | ANTON DI PRESS GROUND                                                                                                    | NORTHING<br>CEDULA DE CIUDADANA 3077400<br>CEDULA DE CIUDADANA 3077400<br>CEDULA DE CIUDADANA 3077400                                                                                                    | UNINUM.<br>BLANCO VEGA MARLU<br>BLANCO VEGA MARLU<br>BLANCO VEGA MARLU                                                                                                    | DEPÓSITOS<br>JUDICIALES<br>DEPÓSITOS<br>JUDICIALES<br>DEPÓSITOS<br>JUDICIALES<br>JUDICIALES                                                                                                    |
| 2010000478342<br>20100005445324<br>20100005445325<br>20100005445334<br>20100005445334<br>20100005445334<br>20100005445334<br>20100005445334                                                                                                    | 2019000295<br>2019000292<br>2019000292<br>2019000000<br>20190000000                                                                                                    | 1102219<br>1102219<br>1102219<br>1102219<br>1102219<br>1102219                                                                                                    | ABORD A<br>EVENTA<br>ABORDA<br>CUENTA<br>ABORDA<br>CUENTA<br>ABORDA<br>ABORDA<br>ABORDA<br>CUENTA<br>CUENTA<br>CUENTA<br>CUENTA<br>CUENTA<br>CUENTA<br>CUENTA<br>CUENTA                                                                                                    | CEDUCA DE CUDADANIA<br>100778436<br>CEDULA DE CUDADANIA<br>CEDULA DE CUDADANIA 20171099<br>CEDULA DE CUDADANIA 20171099<br>Administración<br>a desde el PWT                                                                                                    | LORENA BURTOS                                                                                                    | CEDILA DE CIUDADANIA 2017/02<br>CEDILA DE CIUDADANIA 2017/02<br>MODOSADI<br>CEDILA DE CIUDADANIA<br>CEDILA DE CIUDADANIA<br>CEDILA DE CIUDADANIA<br>REGERESAT                                                                                                    |                                                                                                    | ANDREASUN<br>CEDULA DE CIUDADANA SISTANO<br>CEDULA DE CIUDADANA SISTANO<br>CEDULA DE CIUDADANA SISTANO                                                                                                    | ULINITAL<br>BLANCO VEGA MARILU<br>BLANCO VEGA MARILU<br>BLANCO VEGA MARILU                                                                                                    | JUDICALES<br>JUDICALES<br>JUDICALES<br>DEPOSITOS<br>JUDICALES<br>JUDICALES<br>JUDICALES<br>JUDICALES                                                                                                    |
| consociation     consociation     c      | 2019000295<br>2019000292<br>2019000292<br>2019000292<br>2019000292<br>2019000292<br>2019000292<br>2019000292                                                                                                    | 1102219<br>1102219<br>1102219<br>1102219<br>Transa<br>n abono a                                                                                                    | Audio A<br>Quierra<br>Pacado con<br>Quierra<br>Pacado con<br>Abono A<br>Quierra<br>Pacado con<br>Abono A<br>Quierra<br>Cuierra<br>Cuierra<br>Abono A<br>Quierra<br>Abono A<br>Quierra<br>Abono A                                                                                                    | CEDULA DE CUDADANIA 10277A398 CEDULA DE CUDADANIA 10277A398 CEDULA DE CUDADANIA 20170999 CEDULA DE CUDADANIA 20170999 CEDULA DE CUDADANIA 20170999 CEDULA DE CUDADANIA 20170999 CEDULA DE CUDADANIA 20170999                                                                                                    | LORENA BURTOS                                                                                                    | CEDUA DE GUIDADANIA 2017/052<br>CEDUA DE GUIDADANIA 2017/052<br>MECOLOSOFI<br>CETTRES DE GUIDADANIA<br>CETTRES DE GUIDADANIA<br>CETTRES DE GUIDADANIA<br>CETTRES DE GUIDADANIA                                                                                                    |                                                                                                    | ANDER SUP                                                                                                    | ULINITAL<br>BLANCO VEGA MARILU<br>BLANCO VEGA MARILU<br>BLANCO VEGA MARILU                                                                                                    | DEPOSITOS<br>JUDICALES<br>DEPOSITOS<br>JUDICALES<br>DEPOSITOS<br>JUDICALES<br>JUDICALES<br>JUDICALES                                                                                                    |
| copposite     consolidation     consolidation     consolidati      | 2019000295<br>2019000292<br>2019000292<br>201900292<br>201900292<br>201900292<br>201900292<br>201900292<br>201900292<br>201900292<br>201900292<br>201900292<br>201900292<br>201900292<br>201900292<br>201900292<br>201900292<br>201900292<br>20190029<br>20190029<br>20190029<br>2019002<br>201902<br>2019002<br>201902<br>2019<br>201902<br>2019<br>201902<br>201902<br>2019<br>201902<br>20                                                                 | 5152003<br>1102019<br>1102019<br>1102019<br>1102019<br>1102019<br>1102019<br>1102019                                                                                                    | ABDRD A<br>UNEYTA<br>PAGABO CON<br>CUENTA<br>PAGADO CON<br>ABONO A<br>CUENTA<br>PAGADO CON<br>ABONO A<br>CUENTA<br>PAGADO CON<br>ABONO A<br>CUENTA<br>CUENTA<br>PAGADO CON<br>BONO A<br>CUENTA<br>PAGADO CON<br>BONO A<br>CUENTA<br>PAGADO CON<br>BONO A<br>CUENTA<br>PAGADO CON<br>BONO A<br>CUENTA<br>PAGADO CON<br>BONO A<br>CUENTA<br>PAGADO CON<br>BONO A<br>CUENTA<br>PAGADO CON<br>BONO A<br>CUENTA<br>PAGADO CON<br>BONO A<br>CUENTA<br>PAGADO CON<br>BONO A<br>CUENTA<br>PAGADO CON<br>CUENTA<br>PAGADO CON<br>CUENTA<br>PAGADO CON<br>CUENTA<br>PAGADO CON<br>CUENTA<br>PAGADO CON<br>CUENTA<br>PAGADO CON<br>CUENTA<br>PAGADO CON<br>CUENTA<br>PAGADO CON<br>CUENTA<br>PAGADO CON<br>CUENTA<br>PAGADO CON<br>CUENTA<br>PAGADO CON<br>BONO A<br>CUENTA<br>PAGADO CON<br>BONO A<br>CUENTA<br>PAGADO CON<br>BONO A<br>CUENTA<br>PAGADO CON<br>ABONO A<br>CUENTA<br>PAGADO CON<br>ABONO A<br>CUENTA<br>PAGADO CON<br>BONO A<br>CUENTA<br>PAGADO CON<br>BONO A<br>CUENTA<br>PAGADO CON<br>BONO A<br>CUENTA<br>PAGADO CON<br>BONO A<br>CUENTA<br>PAGADO CON<br>BONO A<br>CUENTA<br>PAGADO CON<br>BONO A<br>CUENTA<br>PAGADO CON<br>BONO A<br>CUENTA<br>PAGADO CON<br>BONO A<br>CUENTA<br>PAGADO CON<br>BONO A<br>CUENTA<br>PAGADO CON<br>BONO A<br>CUENTA<br>PAGADO CON<br>BONO A<br>CUENTA<br>PAGADO CON<br>BONO A<br>CUENTA<br>PAGADO CON<br>BONO A<br>CUENTA                                                                                                    | CEDULA DE CUDADANIA IODITALES (CIDADANIA IODITALES (CIDADANIA IODITALES (CIDADANIA CEDULA DE CUDADANIA JORTESS CEDULA DE CUDADANIA JORTESS CEDULADANIA JORTES CEDULADANIA JORTESS CEDULADANIA JORTES    | LORENA BURTOS                                                                                                    | CEDUA DE CIUDADANIA 2007/052<br>CEDUA DE CIUDADANIA 2007/052<br>MECOSLOSTI<br>TEOTRES QERVILAS<br>CECTURAS DE CIUDADANIA<br>COTUSSOSI<br>REGENESAT                                                                                                    |                                                                                                    | ANDER SUP                                                                                                    | ULINITAL<br>BLANCO VEGA MARILU<br>BLANCO VEGA MARILU<br>BLANCO VEGA MARILU                                                                                                    | рошенская<br>илискисая<br>илискисая<br>орговатов<br>илискисая<br>регоратов<br>илискисая<br>улискисая                                                                                                    |
| Composite     Composite        | 201000285<br>201000292<br>2011000292<br>2011000500<br>2011000500<br>201100500<br>201100<br>201100<br>201100<br>20100<br>201100<br>2011000<br>2011000<br>2011000<br>2011000<br>2011000<br>2011000<br>2011000<br>2011000<br>2011000<br>2011000<br>2011000<br>2011000<br>2011000<br>2011000<br>2011000<br>2011000<br>2011000<br>2011000<br>2011000<br>2011000<br>2011000<br>2011000<br>2011000<br>2011000<br>20110000<br>20110000<br>201100000<br>201100                                                   | **52003     **52003     **52003     **2019     **2019     **2019     **2019     **     **     **     **     **                                                                                                    | CCIONES ►<br>CCIONES ►<br>CCIONES ►                                                                                     | CEDULA DE CUDADANIA CEDULA DE CUDADANIA 20078036 CEDULA DE CUDADANIA 20078036 CEDULA DE CUDADANIA 2007803 CEDULA DE CUDADANIA 2007803                                                                                                    | COREVA BUARERO<br>LOREVA BUATOS<br>LUIS FRIETO                                                                                                    | CEDUA DE CILUMADANIA 2007/052<br>CEDUA DE CILUMADANIA 2007/052<br>MECOSLOSTI<br>TETRIO DETITI TREUTARIA)<br>MECOSLOSTI<br>CETINA DE CILUMADANIA<br>CETINA DE CILUMADANIA<br>REGRESSAT<br>Pregúntame ><br>Virmientos Pag;<br>Cuenta                                                                                                    | ado con Abone                                                                                                    | 200143907<br>CEDULA DE CIUDADANA 3077400<br>CEDULA DE CIUDADANA 3077400<br>CEDULA DE CIUDADANA 3077400                                                                                                    | ULINITAL<br>BLANCO VEGA MARILU<br>BLANCO VEGA MARILU<br>BLANCO VEGA MARILU                                                                                                    | ADDIALS                                                                                                    |
| Inicio         Inicio           Inicio         Inicio           Inicio                                                                                                    | 201000285<br>201000292<br>2011000500<br>2011000500<br>201100500<br>201100500<br>201100500<br>201100500<br>201100500<br>201100500<br>201100500<br>201100500<br>201100500<br>201100500<br>201100500<br>201100500<br>201100500<br>2011000500<br>2011000500<br>2011000500<br>2011000500<br>2011000500<br>2011000500<br>2011000500<br>2011000500<br>2011000500<br>2011000500<br>2011000500<br>2011000500<br>2011000500<br>2011000500<br>2011000500<br>2011000500<br>2011000500<br>2011000500<br>2011000500<br>201100500<br>201100500<br>20110050<br>20110050<br>201100<br>2011000<br>2011000<br>2011000<br>2011000<br>2011000<br>2011000<br>2011000<br>2011000<br>2011000<br>2011000<br>2011000<br>2011000<br>2011000<br>2011000<br>2011000<br>2011000<br>2011000<br>2011000<br>2011000<br>2011000<br>2011000<br>20110000<br>20110000<br>2011000<br>20110000<br>20110000<br>2                                                     | **5883     **5883     **5883     **219     **219     **219     **219     **219     **219     **219     **219     **219     **219     **219     **219     **219     **219     **219     **219     **219     **219     **219     **219     **219     **219     **219     **219     **219     **219     **219     **219     **219     **219     **219     **219     **219     **219     **219     **219     **219     **219     **219     **219     **219     **219     **219     **219     **219     **219     **219     **219     **219     **219     **219     **219     **219     **219     **219     **219     **219     **219     **219     **219     **219     **219     **219     **219     **219     **219     **219     **219     **219     **219     **219     **219     **219     **219     **219     **219     **219     **219     **219     **219     **219     **219     **219     **219     **219     **219     **219     **219     **219     **219     **219     **219     **219     **219     **219     **219     **219     **219     **219     **219     **219     **219     **219     **219     **219     **219     **219     **219     **219     **219     **219     **219     **219     **219     **219     **219     **219     **219     **219     **219     **219     **219     **219     **219     **219     **219     **219     **219     **219     **219     **219     **219     **219     ***219     ***219     ***219     ***219     ***219     ***219     ***219     ***219     ***219     ***219     ***219     ***219     ***219     ***219     ***219     ***219     ***219     ***219     ***219     ***219     ***219     ***219     ***219     ***219     ***219     ***219     ***219     ***219     ***219     ***219     ***219     ***219     ***219     ***219     ***219     ***219     ***219     ***219     ***219     ***219     ***219     ***219     ***219     ***219     ***219     ***219     ***219     ***219     ***219     ***219     ***219     ***219     ***219     ***219     ***219     ***219     ***219     ***219     ***219     ***219     ***219     ***219 | CCIONES ►<br>CCIONES ►<br>CCIONES ►                                                                                     | Administración<br>Administración<br>a desde el PWT<br>I Next                                                                                                    | Conceva austros                                                                                                    | CEDULA CE CILUDADANA 20071992<br>CEDULA CE CILUDADANA 20071992<br>MECOSLOPT: TREUTANA)<br>CEDULA CE CILUDADANA<br>REGERESAR<br>Pregúntame ><br>vimientos Paga<br>Cuenta                                                                                                    | ado con Abone                                                                                                    | 20013397<br>CEDULA DE CIUDADANA 3077400<br>CEDULA DE CIUDADANA 3077400<br>CEDULA DE CIUDADANA 3077400                                                                                                    | ULINITAL<br>BLANCO VEGA MARILU<br>BLANCO VEGA MARILU<br>BLANCO VEGA MARILU                                                                                                    | AUDI-REALS<br>DEPORTOR<br>AUDI-REALS<br>AUDI-REALS<br>AU |
| Copposito     Consolidate Section     Consolidate Section     Consolidate      | 201000285<br>201000292<br>2011000308<br>201100308<br>201100308<br>201100308<br>201100308<br>20110038<br>20110038<br>201108<br>201108<br>201                                       | **5883     **5883     **5883     **5883     **5883     **5883     **5883     **5883     **5883     **5883     **5883     **5883     **5883                                                                                                    | CCIONES > CONTRACTOR                                                                                                    | Administración a desde el PWT I Next AMILIA BOGOTA                                                                                                    | Longova Buancero<br>Longova Buancero<br>Luis Prietto                                                                                                    | CEDUA DE CIUDADANA 2007092<br>CEDUA DE CIUDADANA 2007092<br>MECOLOSIONI<br>CETARO GENERAL<br>MECOLOSIONI<br>CETARO CENTRA INFORMA<br>MECOLOSIONI<br>CETARO CIUDADANA<br>CETARO CIUDADANA<br>Pregúntame ><br>Vimientos Pag;<br>Cuenta                                                                                                    | AREO ANRAES ORGAN                                                                                                    | Autor 130//           CEDULA DE CIUDADANA 3077400           CEDULA DE CIUDADANA 3077400           CEDULA DE CIUDADANA 3077400           CEDULA DE CIUDADANA 3077400                                                                                                    | ULINITAL.<br>BLANCO VEGA MARILU<br>BLANCO VEGA MARILU<br>BLANCO VEGA MARILU                                                                                                    | ADUCACES<br>DEPOSITOS<br>ADELALAS<br>ADELALAS<br>ADELALAS<br>ADELALAS<br>ADELALAS                                                                                                    |
| Inido Inidoo Inidoo Ini | 201000285<br>201000292<br>201000308<br>201000308<br>20100308<br>20100308<br>20100308<br>20100308<br>20100308<br>20100308<br>20100308<br>20100308<br>20100308<br>20100308<br>20100308<br>20100308<br>20100308<br>20100308<br>20100308<br>20100308<br>20100308<br>20100308<br>20100308<br>2010030<br>2010030<br>2010030<br>2010030<br>2010030<br>2010030<br>2010030<br>2010030<br>2010030<br>2010030<br>2010030<br>2010030<br>201003<br>201003<br>201003<br>201003<br>201003<br>201003<br>201003<br>201003<br>201003<br>201003<br>201003<br>201003<br>201003<br>201003<br>201003<br>201003<br>201003<br>201003<br>201003<br>201003<br>201003<br>201003<br>201003<br>201003<br>201003<br>201000<br>20100<br>20100 | 152003     152003     15203     15203     15203     15203     15203     15203     15203     15203     15203     15203     15203     15203     15203                                                                                                    | CCIONES > CONTRACTOR                                                                                                    | CEDILA DE CUIDADANIA<br>1027/2038 CEDILA DE CUIDADANIA 2017/093 CEDILA DE CUIDADANIA 2017/093 CED | Control autoration of the second of the second of the seco | CEDUA DE CIUDADANA 20071955<br>CEDUA DE CIUDADANA 2007195<br>MECOSLOST<br>CETTARO GENTI TREUTARIA)<br>CETTARO GENTI TREUTARIA)<br>CETTARO GENTI<br>CETTARO CIUDADANA<br>CETTARO<br>Pregúntame ><br>CETTARO<br>CUENTA                                                                                                    | Auro Bungero<br>durno Bungero<br>durno Bungero<br>ado con Abono<br>Nombre Demandado                                                     | World 1997         CEDULA DE CIUDADANA 3077400           CEDULA DE CIUDADANA 3077400         CEDULA DE CIUDADANA 3077400           CEDULA DE CIUDADANA 3077400         CEDULA DE CIUDADANA 3077400           D a         Martificación Consignante                                                                                                    | ALANDAY LEGA MARILU<br>BLANCO VEGA MARILU<br>BLANCO VEGA MARILU<br>BLANCO VEGA MARILU<br>BLANCO VEGA MARILU<br>BLANCO VEGA MARILU<br>NOMBRE Censignante                                                                                                    | Concepto del<br>Deposito                                                                                                    |
| Inido Inidosetesse Inidos Inidos Inid | 201000295<br>201000292<br>201000308<br>201000308<br>201000308<br>201000308<br>201000308<br>0 of 1 ▷ ▷ũ<br>COASITANS →<br>0 of 1 ▷ ▷ũ<br>NIT. 800.037<br>110013110010 ·<br>019<br>Nimero del Officio<br>201000295                                                                                                    |                                                                                                    | CCIONES > A CUENTA<br>ABORD A<br>ABORD A<br>CUENTA<br>ABORD A<br>CUENTA<br>ABORD A<br>CUENTA<br>ABORD A<br>CUENTA<br>ABORD A<br>ABORD | CEDILA DE CUDADANIA<br>10273036 CEDILA DE CUDADANIA 2017699 CEDILA DE CUDADANIA 2017699 CEDILA DE CUDADANIA 2017699 I Next I Next I Next I Next I CEDILA DE CUDADANIA 1                                                                                                    | COREVA BURGENO<br>LOREVA BUSTOS<br>LUIS PRETO<br>PERETO<br>Reporte de Mov                                                                                                    | CEDULA DE CUDADANIA 2017062<br>CEDULA DE CUDADANIA 2017062<br>MEGODIDO<br>TETREDERIT<br>CEDULA DE CUDADANIA<br>CEDULA DE CUDADANIA<br>SEGRESAR<br>VIMIENTOS Paga<br>Cuenta<br>Identificación Demandado<br>CEDULA DE CUDADANIA 1502255                                                                                                    | Auro a Managero di adulte<br>Auro a Mangero<br>du Arvana Auto a Angero<br>Auto a Angero<br>Nombre Demandado<br>Auto no Tapasco oru Ando | Interface         Ceruit, a De Criuto Admini 1977-400           CEDULA DE CRUDADIMA 1977-400         CERULA DE CRUDADIMA 1977-400           CERULA DE CRUDADIMA 1977-400         CERULA DE CRUDADIMA 1977-400           Data         CERULA DE CRUDADIMA 1977-400           CERULA DE CRUDADIMA 1977-400         CERULA DE CRUDADIMA 1977-400           CERULA DE CRUDADIMA 1977-400         CERULA DE CRUDADIMA 1977-400           CERULA DE CRUDADIMA 1977-400         CERULA DE CRUDADIMA 1977-400           CERULA DE CRUDADIMA 1977-400         CERULA DE CRUDADIMA 1977-400           CERULA DE CRUDADIMA 1977-400         CERULA DE CRUDADIMA 1977-400           CERULA DE CRUDADIMA 1977-400         CERULA DE CRUDADIMA 1977-400           CERULA DE CRUDADIMA 1977-400         CERULA DE CRUDADIMA 1977-400           CERULA DE CRUDADIMA 1977-400         CERULA DE CRUDADIMA 1977-400                                                                                                    | Nombre Consignante                                                                                                    | Concepto dell<br>Concepto della<br>Concepto della                                                                                                    |
| tepposito     encodo a trasta     inicio     inicio     inici      | 201000295         201000292           201000292         201000090           201000292         201000090           201000292         201000090           0f1         P           0f1         P                                                                                                    |                                                                                                    | Country Country Count                                                                                                    | CEDILA DE CUDADANIA<br>10273036 CEDILA DE CUDADANIA<br>10273036 CEDILA DE CUDADANIA 2017693 CEDILA DE CUDADANIA 2017693 CEDILA DE CUDADANIA 2017693 CEDILA DE CUDADANIA 2017693 AMILIA BOGOTA  I Next  I Next  I CEDILA DE CUDADANIA 1 CEDILA DE CUDADANIA 1 CEDILA DE CUDADANIA 1 CEDILA DE CUDADANIA                                                                                                    | COREVA BURRERO<br>LOREVA BURTOS<br>LUIS PRETO<br>E<br>Reporte de Mov<br>Reporte de Mov                                                                                                    | CEDULA DE CUDADANA 2017022 CEDULA DE CUDADANA CEDULADE CUDADANA CEDULADE CUDADANA CEDULADE CUDADANA CEDULADE CUDADANA CEDULADE CUDADANA SECTOS                                                                                                    | Monte Con Abone Monte Con Abone Monte Con Abone Addo con Abone Antrono Taracco Autore                                                   | Identificación Consignante           Industria de companya a sorrado           Industria de companya a sorrado | ILLINOVERAMARLU ILLINOVERAMARLU ILLINOVERAMAR | Сопсерво обезания в состания в состания                                                                                                    |
| Unido         1           Inido         1           Inido                                                                                                    | 201000285<br>201000292<br>2019000300<br>2019000300<br>Consultas →<br>2019000300<br>0 of 1 ▷ ▷<br>NIT. 800.037<br>110013110010<br>0019<br>Nimero del Officio<br>2019000292<br>2019000292<br>2019000292                                                                                                    |                                                                                                    | Country Country Count                                                                                                    | CEDILA DE CUDADANIA CEDILA DE CUDADANIA CEDILA CEDILA DE CUDADANIA CEDILA CEDIL   | COREVA BURRERO LOREVA BURTOS LUIS PRETO                                                                                                    | CEDILA DE CUDADANIA 2017662 CEDILA DE CUDADANIA 2017662 MEGODADA MEDIDADE CUDADANIA CEDILA DE CUDADANIA CEDILA DE CUDADANIA CEDILA DE CUDADANIA CUDADE MERIFICACIÓN DEMANÍADO CEDILA DE CUDADANIA 1902255 CEDILA DE CUDADANIA 1902255 CEDILA DE CUDADANIA 1902555 CEDILA DE CUDADANIA 1902555 CEDILA DE CUDADANIA 1902555 CEDILA DE CUDADANIA 190                                                                                                    | Monitor Demandado Monitor Demandado Monitor Demandado Monitor Demandado Monitor Demandado Mitro Daniero Guarriano I Alas                | Important         CEDULA DE CIUDADANA 3077400           CEDULA DE CIUDADANA 3077400         CEDULA DE CIUDADANA 3077400           CEDULA DE CIUDADANA 3077400         CEDULA DE CIUDADANA 3077400           CEDULA DE CIUDADANA 3077400         CEDULA DE CIUDADANA 3077400                                                                                                    | ILLINOVERAMARLU ILLINOVERAMARLU ILLINOVERAMARLU ILLINOVERAMARLU ILLINOVERAMARLU ILLINOVERAMARLU ILLINOVERAMARLU ILLINOVERAMARLU ILLINOVERAMARLU ILLINOVERAMARLU ILLINOVERAMARLU                                                                                                    | Concepto dell<br>previous<br>previous<br>previous<br>concepto della<br>previous<br>previous<br>previ                                                                                                    |
| Compositio     Compositio     C      | 201000285         201000282           201000282         201000282           201000282         201000288           201000282         201000288           20110010100         0019           Número del Oficio         201000228           201000228         201000228           2010002282         2010002282           201000292         201000292                                                                                                    |                                                                                                    | Country Country Count                                                                                                    | CEDULA DE CUDADANIA CEDULA DE CUDADANIA CEDULA DE CUDADANIA 2017/099  Administración a desde el PWT  I I Next  I I Next  I CEDULA DE CUDADANIA CEDULA DE CUDADANIA CEDULA CEDULA DE CUDADANIA CEDULA CEDULA DE CUDADANIA CEDULA CEDULA C   | Sorva BARRERO<br>LORENA BUSTOS<br>LUIS PRETO<br>E<br>Reporte de Mov<br>Reporte de Mov<br>Sorva AMBERO<br>LUIZ STELIA PINTO PE A<br>Sorva AMBERO<br>LUIRENA BUSTOS<br>LUIRENA BUSTOS                                                                                                    | CEDILA DE CIUDADANA 2017605 CEDILA DE CIUDADANA 2017605 LECTARDO GENER TREUTARIA) CEDILA DE CIUDADANA CEDICADE CIUDADANA CEDICADE CIUDADANA CEDICADE CEDICADE CIUDADANA LECTERSE                                                                                                    | Nombre Demandado                                                                                                    | International         International           CEDULA DE CIUDADANA         1977-400           CEDULA DE CIUDADANA         1977-400           CEDULA DE CIUDADANA         1977-400           DIDITA DE CIUDADANA         1977-400           DIDITA DE CIUDADANA         1977-400           DIDITA DE CIUDADANA         1977-400           CEDULA DE CIUDADANA         1977-400           CEDULA DE CIUDADANA         1977-400           CEDULA DE CIUDADANA         1977-400           CEDULA DE CIUDADANA         1977-400           CEDULA DE CIUDADANA         1977-400           CEDULA DE CIUDADANA         1977-400           CEDULA DE CIUDADANA         1977-400           CEDULA DE CIUDADANA         1977-400                                                                                                    | ULANUAL<br>BLANCO VEGA MARILU<br>BLANCO VEGA MARILU<br>BLANCO VEGA MARILU<br>NOMBRE CONSIGNAT<br>BLANCO VEGA MARILU<br>BLANCO VEGA MARILU<br>BLANCO VEGA MARILU                                                                                                    | Concepto del Concepto del Conc                                                                                                    |

#### Información Adicional

- Archivo de prenotas se genera a las 6 am, tomando todas las cuentas que se registraron el día anterior hábil.
- Los pagos de depósitos judiciales a cuentas del Banco Agrario e interbancarios se generan al día siguiente hábil de que las transacciones se encuentren confirmadas electrónicamente, es decir, con el ingreso y las autorizaciones (2).